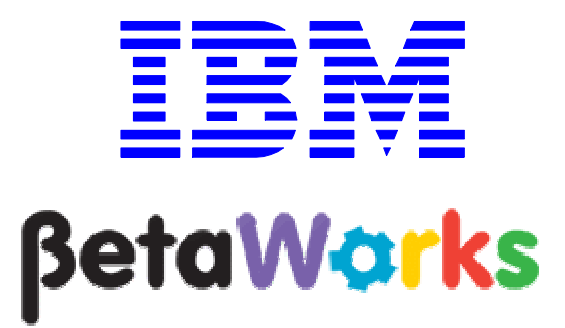

**IBM Integration Bus** 

Global Cache using a DataPower XC10 appliance

# June, 2013

Hands-on lab built at product code level Version 9.0.0.0

| 1.             | INTF                                                          | ODUCTION TO INTEGRATION BUS GLOBAL CACHE                                                                                                    | .3                                                        |
|----------------|---------------------------------------------------------------|----------------------------------------------------------------------------------------------------|-----------------------------------------------------------|
| 2.             | SCE                                                           | NARIO                                                                                                    | .4                                                        |
| 3.             | PRE                                                           | PARATION FOR THIS LAB GUIDE                                                                                                    | .6                                                        |
|                | 3.1<br>3.2<br><i>3.2.1</i><br><i>3.2.2</i>                    | IBM INTEGRATION BUS PREPARATION<br>CONNECTIVITY TO A DATAPOWER XC10 APPLIANCE<br>Using a Virtual DataPower XC10 appliance<br>Using a physical DataPower XC10 appliance                                                                                                    | .7<br>.8<br>.9<br>16                                      |
| 4.             | CON                                                           | FIGURE YOUR ENVIRONMENT1                                                                                                    | 17                                                        |
|                | 4.1<br>4.2<br>4.3                                             | CREATE A DATA GRID ON THE XC10 APPLIANCE                                                                                                    | 17<br>24<br>26                                            |
|                |                                                               |                                                                                                    |                                                           |
| 5.             | IMPG                                                          | DRT THE APPLICATIONS                                                                                                    | 27                                                        |
| 5.             | IMPC<br>5.1<br>5.2<br>5.3                                     | DRT THE APPLICATIONS       2         REVIEW THE XC10_REQUEST APPLICATION       2         Modify XC10SaveToCache.java source       2         REVIEW THE XC10_CUSTOMER APPLICATION       2         REVIEW THE XC10_RESPONSE APPLICATION       3         REVIEW THE XC10_RESPONSE APPLICATION       3                                                                                                    | 2 <b>7</b><br>28<br>29<br>31<br>32                        |
| 5.<br>6.       | IMPC<br>5.1<br>5.2<br>5.3<br>DEP                              | DRT THE APPLICATIONS       2         Review THE XC10_Request APPLICATION       2         Modify XC10SaveToCache.java source       2         Review THE XC10_CUSTOMER APPLICATION       2         Review THE XC10_CUSTOMER APPLICATION       3         Review THE XC10_RESPONSE APPLICATION       3         LOY AND TEST THE APPLICATIONS       3                                                                                                    | 27<br>28<br>29<br>31<br>32<br>32<br><b>34</b>             |
| 5.             | IMPC<br>5.1<br>5.2<br>5.3<br>DEP<br>6.1<br>6.2<br>This        | DRT THE APPLICATIONS       2         Review THE XC10_Request APPLICATION       2         Modify XC10SaveToCache.java source       2         Review THE XC10_CUSTOMER APPLICATION       2         Review THE XC10_CUSTOMER APPLICATION       3         Review THE XC10_Response APPLICATION       3         LOY AND TEST THE APPLICATIONS       3         Show THE Cache Resource Statistics in Integration Explorer       3         View THE XC10 DATA GRID/MAP STATISTICS       3         concludes the Global Cache using a DataPower XC10 appliance Lab       4 | 27<br>28<br>29<br>31<br>32<br>34<br>37<br>39<br>41        |
| 5.<br>6.<br>7. | IMPC<br>5.1<br>5.2<br>5.3<br>DEP<br>6.1<br>6.2<br>This<br>APP | DRT THE APPLICATIONS       2         REVIEW THE XC10_REQUEST APPLICATION       2         Modify XC10SaveToCache.java source       2         REVIEW THE XC10_CUSTOMER APPLICATION       2         REVIEW THE XC10_RESPONSE APPLICATION       3         LOY AND TEST THE APPLICATIONS       3         SHOW THE CACHE RESOURCE STATISTICS IN INTEGRATION EXPLORER       3         VIEW THE XC10 DATA GRID/MAP STATISTICS.       3         Concludes the Global Cache using a DataPower XC10 appliance Lab       4                                                     | <b>27</b> 28 29 31 32 <b>34</b> 37 39 <i>41</i> <b>12</b> |

## 1. Introduction to Integration Bus Global Cache

WebSphere Message Broker V8.0.0.1 (fix pack 1), provided a new feature called Global Cache. IBM WebSphere Message Broker V8.0.0.2 (fix pack 2) further extended this feature to provide an automatic data revocation feature. IBM Integration Bus V9.0.0.0 provides these features without the need to activate them using the mgsichangebroker command.

Global Cache allows a number of Integration Nodes to be integrated for workload balancing. Global Cache provides the ability to have a cache storing information about the requester which would later be used to correlate the replies correctly. Using Global cache gives the flexibility for different Integration Nodes to handle the request and reply parts of an application. Using a global cache allows you to scale up the number of clients, while maintaining predictable response time for each client.

Global Cache uses an embedded version of WebSphere eXtreme Scale, and provides the following functions:

- 'Elastic' In-Memory Data Grid managing itself to scale out, scale in, failover, failure etc.
- Virtualizes free memory within a grid of Java Virtual machines (JVMs) into a single logical space which is accessible as a partitioned, key addressable space for use by applications
- Provides fault tolerance through replication with self-monitoring and healing
- The space can be scaled out by adding more JVMs while its running without restarting
- Provides a predictable scaling option
- Access to external WebSphere Xtreme Scale data grids

IBM Integration Bus Version 9.0.0.0 contains support for:

1) An embedded WebSphere eXtreme Scale (WXS) grid which can be used as a global cache from within message flows.

WXS components are hosted within Integration Server processes and operate with no requirement for additional configuration. The default scope of one cache is across one Integration node (i.e. multiple Integration Servers) but it can be extended to be across multiple Integration nodes. Integration Bus support for embedded WebSphere Extreme Scale grids is covered under the Lab Guide "**IBM Integration Bus, Version 9.0.0.0, Embedded Global Cache**" from the same series of Lab Guides.

2) Access to WebSphere Xtreme Scale Grids that are running outside of the Integration Node for example a DataPower XC10 appliance.

This lab guide demonstrates a simple setup / configuration of an application using a DataPower XC10 appliance.

This lab guide has been written with the XC10 firmware at V2.1. XC10 Firmware at V2.0 and V2.5 will also work when communicating with IBM Integration Bus V9.0. A small change in the XC10 configuration is required when using XC10 V2.5 firmware. This change is documented in <u>Appendix A of this guide</u>. Some screen captures may appear slightly different when using the V2.5 level of the firmware.

## 2. Scenario

The XC10 Global cache scenario is based on the Integration Bus embedded Global Cache scenario and demonstrates the configuration required to use the external DataPower appliance.

The following schematic shows the system context of the Global Cache Lab.

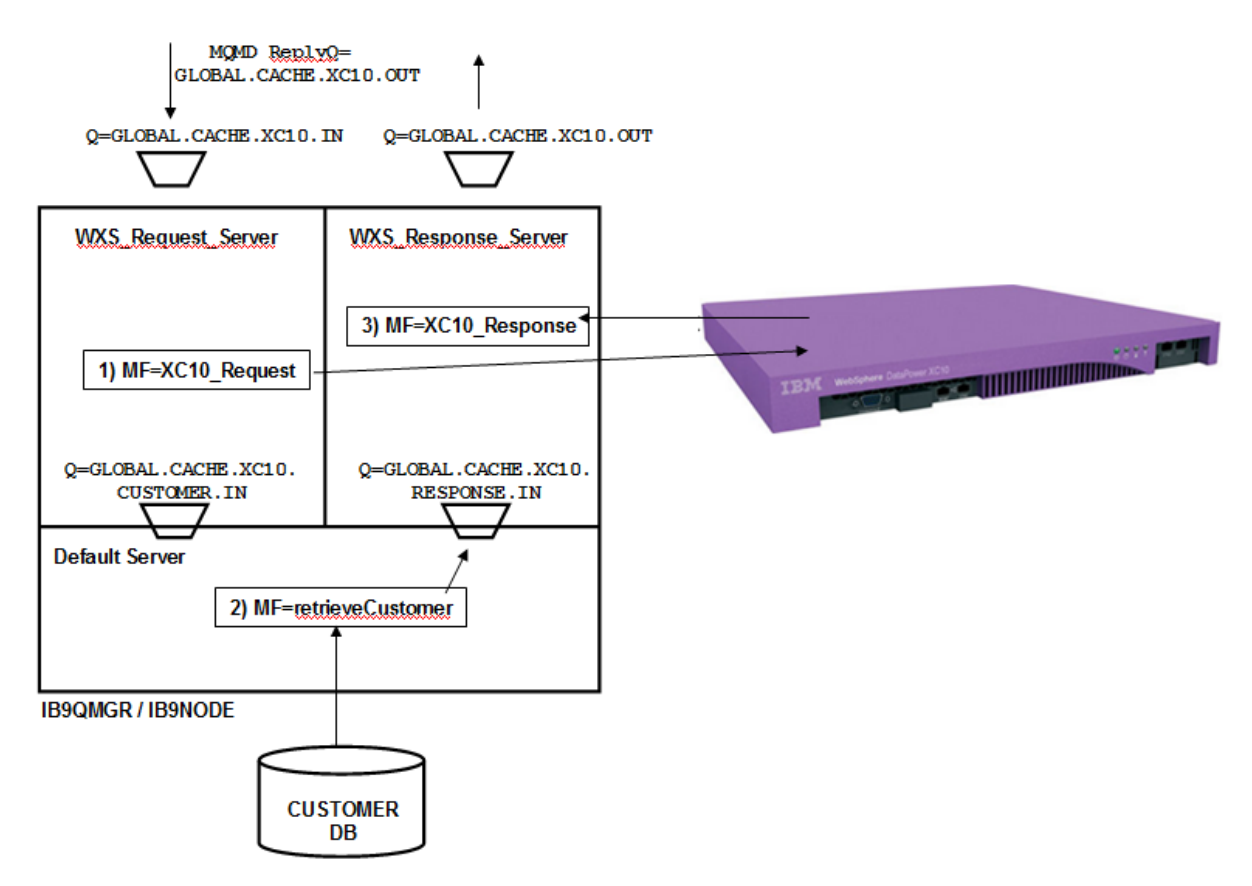

There are three message flows in this scenario.

1. **XC10\_Request** – this flow receives messages on the GLOBAL.CACHE.XC10.IN queue. The application that puts messages on this queue also specifies the ultimate reply queue, which will be set to GLOBAL.CACHE.XC10.OUT in this example.

The Request message flow takes the MessageID and ReplyToQ from the incoming message, and stores them in an XC10 appliance data grid. This is so that the Response message flow will be able to use this data to send the reply back to the specified reply queue, even though Response may be running in a different Integration Server, or Integration Node.

The Request flow has a user-defined property, which specifies the name of the MQ queue that the retrieveCustomer flow will send the resulting message to. This value is used to populate the ReplyToQ that will be used by retrieveCustomer. This has been done for ease of illustration of the Global Caching component, when switching the demo between multiple Integration Servers and Integration Nodes.

- retrieveCustomer this flow takes the input message (passed by Request) and uses the data to retrieve a customer record from the CUSTOMER database. This is done with a simple Compute node. It then sends the output message to the specified Reply queue. This flow is the same flow used for the embedded global cache application and has nothing specific to the XC10 appliance.
- 3. XC10\_Response this flow runs in both brokers, and reads the GLOBAL.CACHE.RESPONSE.XC10.IN queue. It uses the MessageID to retrieve the required final reply queue name from the global cache, and sends the message to the final output queue.

### 3. Preparation for this Lab Guide

This lab guide uses IBM Integration Bus and a DataPower XC10 appliance. The following sections outline the preparation for IBM Integration Bus and options for using an external DataPower XC10 appliance.

### 3.1 IBM Integration Bus preparation

In the pre-built vmware, this section has been done for you. If you have previously done the embedded Global Cache Lab in this series, the tables and queues will also have been set up. You can ignore this section.

To run this lab, unzip the supplied file global\_cache.zip into the directory c:\student directory. This will create a subdirectory called \global\_cache with several further subdirectories.

#### Create the MQ Queues

In the c:\student\global\_cache\install folder, run the command createCacheQueues.bat.

#### Create the databases

In a Integration Command Console, go the folder c:\student\global\_cache\install.

Issue the commands:

CreateRegularDB CreateRegularTables

SetBrokerSecurityForCaching

mqsistop IB9NODE mqsistart IB9NODE

### 3.2 Connectivity to a DataPower XC10 appliance

This lab guide shows you how to configure IBM Integration Bus V9.0 to communicate and use a DataPower XC10 appliance. There are two possible choices of XC10 device when communicating with IBM Integration Bus V9.0:

- 1) Use a *virtual* XC10 DataPower appliance.
- 2) Use a *physical* XC10 DataPower appliance.

The following sections will outline the necessary pre-req set up when using both of these options.

#### 3.2.1 Using a Virtual DataPower XC10 appliance

# If you are using a *physical* DataPower XC10 appliance you can ignore this section and go to the next section entitled "Using a physical DataPower XC10 appliance".

#### 3.2.1.1 Verify the XC10 appliance ip address

| 1. | Focus your keyboard input to the virtual appliance console by clicking the (black) virtual XC10 console screen. ( <i>There may be initialization messages on the screen from the appliance start up process</i> )                                                                                                    |
|----|----------------------------------------------------------------------------------------------------|
|    |                                                                                                    |
| 2. | login using xcadmin, with a password of xcadmin :                                                                                                    |
|    | WebSphere DataPower XC10<br>2.5.0.0-cf21324.13133643<br>eth0 addr:192.168.192.132<br>eth1<br>CWXSA0014I: Volume 1 mounted successfully.<br>CWXSA0006I: The catalog server has started.<br>CWXSA0018I: The data grid configuration service has started.<br>CWXSA0017I: The xsServer01 container server has started.<br>CWXSA0002I: The data grid administrative service has started.<br>CWXSA0003I: The administrative console is starting.<br>STARTED<br>(none) login: xcadmin<br>rssword: _ |
| 3. | When you are successfully signed on to the appliance you will see something similar to the                                                                                                    |
|    | following:                                                                                                    |
|    | (none) login: xcadmin<br>Password:<br>Last login: Wed Jul 10 18:16:29 UTC 2013 on tty1<br>Last login: Wed Jul 10 18:24:55 on tty1<br>Welcome to WebSphere Datapower XC10 Appliance<br>Console> _                                                                                                    |

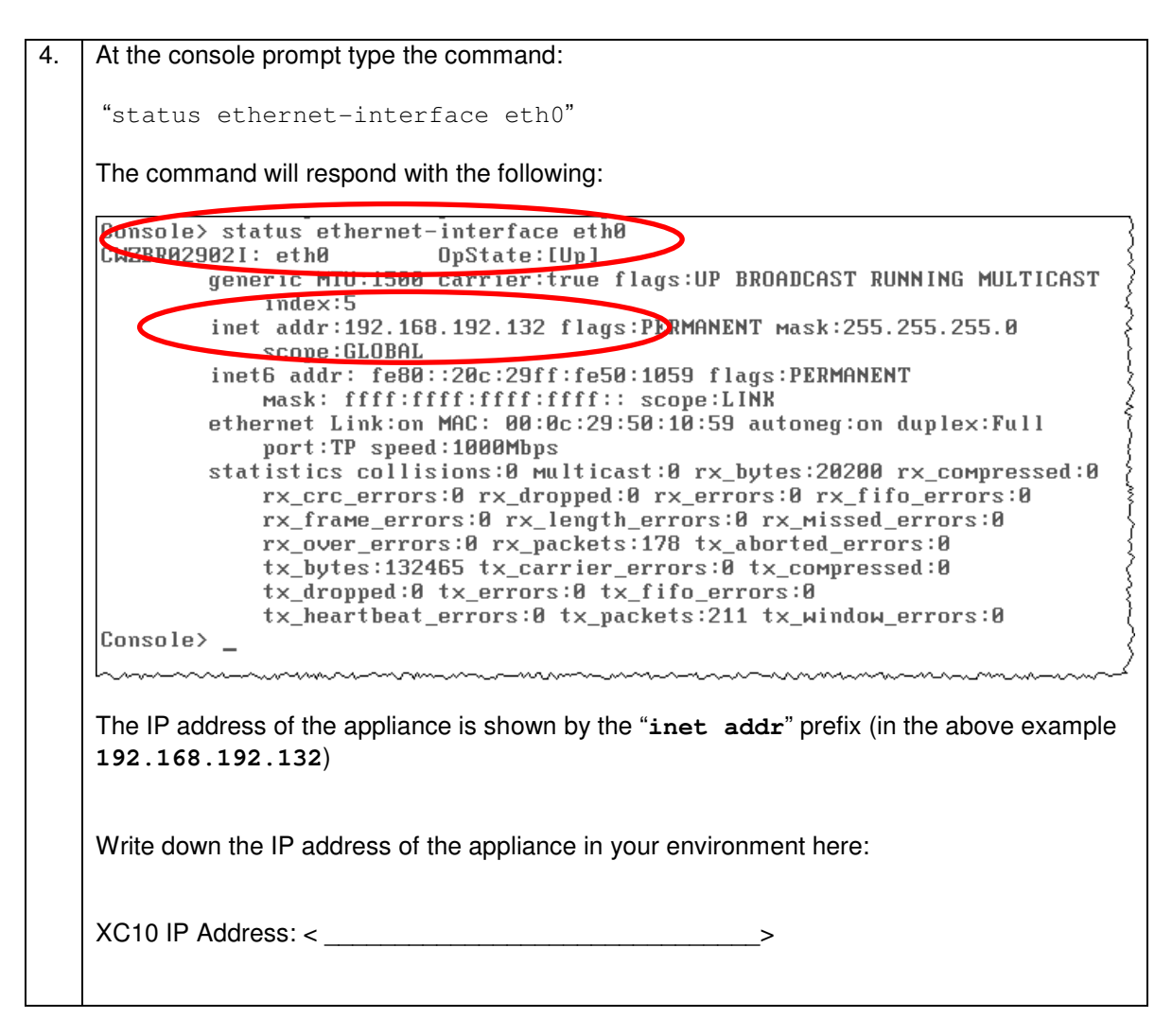

3.2.1.2 Define a non-administrator XC10 user

5. Switch back to the IBM Integration Bus environment and open a firefox browser. You may need to release the cursor from the virtual appliance console using <Ctrl> and <Alt> before you can switch to the IBM Integration Bus environment.

| 6. | Enter            | the IP address                                          | of the virtual XC10 appliance in the Firefox browser.                                                                |
|----|------------------|---------------------------------------------------------|----------------------------------------------------------------------------------------------------|
|    | You v<br>the "A  | vill be prompte<br>dd Exception"                        | d that the connection is "Untrusted", click "I understand the Risks" and button.                                     |
|    | In the           | "Add security                                           | Exception" window, Click the "Get Certificate" button.                                                               |
|    | Add Se           | curity Exception                                        | X                                                                                                    |
|    |                  | You are about to a Legitimate ban                       | override how Firefox identifies this site.<br><b>ks, stores, and other public sites will not ask you to do this.</b> |
|    | Serv             |                                                         |                                                                                                    |
|    | Loca             | ation: https://192.16                                   | 58. 192. 132/ Get Certificate                                                                                        |
|    | Cert             | ificate Status<br>site attempts to identi               | fy itself with invalid information.                                                                                  |
|    | Wro              | ong Site                                                |                                                                                                    |
|    | Cert<br>Unk      | ificate belongs to a dif<br><b>cnown Identity</b>       | ferent site, which could indicate an identity theft.                                                                 |
|    | Cert<br>secu     | ificate is not trusted, b<br>ire signature.             | ecause it hasn't been verified by a recognized authority using a                                                     |
|    |                  |                                                         |                                                                                                    |
|    |                  |                                                         |                                                                                                    |
|    |                  |                                                         |                                                                                                    |
|    |                  | Permanently store this                                  | exception                                                                                                    |
|    |                  |                                                         | Confirm Security Exception Cancel                                                                                    |
|    |                  |                                                         |                                                                                                    |
| 7. | Click<br>applia  | the "View" bu<br>Ince, it will look                     | atton to make sure the ip address you entered is the XC10 virtual similar to this:                                   |
|    | Certific         | cate Viewer:"IBM W                                      | ebSphere DataPower XC10"                                                                                             |
|    | Gene             | ral <u>D</u> etails                                     |                                                                                                    |
|    | Co               | ould not verify this o                                  | sertificate for unknown reasons.                                                                                     |
|    | LS:<br>Co        | sued To<br>mmon Name (CN)                               | IBM WebSphere DataPower XC10                                                                                         |
|    | Or               | ganization (O)<br>ganizational Unit (OU)                | IBM<br>WebSphere                                                                                                    |
|    | Ser              | rial Number                                             | 48:9A:C4:6F                                                                                                    |
|    | Co               | mmon Name (CN)                                          | IBM WebSphere DataPower XC10                                                                                         |
|    | Org              | ganizational Unit (OU)                                  | WebSphere                                                                                                    |
|    | Va<br>Iss<br>Exp | a <b>lidity</b><br>sued On<br>pires On                  | 12/03/2010<br>27/07/2037                                                                                             |
|    | Fir<br>SH<br>MD  | n <b>gerprints</b><br>A 1 Fingerprint<br>95 Fingerprint | 4F:1E:A0:B0:CC:E3:80:34:DD:05:E7:EA:5E:08:5A:F4:C0:64:26:DA<br>5E:26:49:61:BA:B9:51:76:8D:86:DE:8B:E8:F9:88:F0       |
|    | L                |                                                         |                                                                                                    |
|    | Close            | the viewer wir                                          | idow.                                                                                                    |

| -  |                                                                                                |
|----|------------------------------------------------------------------------------------------------|
| 8. | Back in the "Add security Exception" window, click "Confirm Security Exception":               |
|    | Add Security Exception                                                                         |
|    | You are about to override how Firefox identifies this site.                                    |
|    | Legitimate banks, stores, and other public sites will not ask you to do this.                  |
|    | Server                                                                                         |
|    | Location: https://192.168.192.132/                                                             |
|    | Certificate Status                                                                             |
|    | Wrong Site                                                                                     |
|    | Certificate belongs to a different site, which could indicate an identity theft                |
|    | Unknown Identity                                                                               |
|    | Certificate is not trusted, because it hasn't been verified by a recognized authority using a  |
|    | secure signature.                                                                              |
|    |                                                                                                |
|    |                                                                                                |
|    |                                                                                                |
|    |                                                                                                |
|    |                                                                                                |
|    | Permanently store this exception                                                               |
|    | Confirm Security Exception Cancel                                                              |
|    |                                                                                                |
| 9. | The Web Administration GUI sign-on screen will appear. Log in using "User name" xcadmin        |
|    | and password xcadmin:                                                                          |
|    |                                                                                                |
|    | WebSphere, software                                                                            |
|    |                                                                                                |
|    |                                                                                                |
|    |                                                                                                |
|    | IBM WebSphere DataPower                                                                        |
|    | XC10 Appliance                                                                                 |
|    | User name:                                                                                     |
|    | xcadmin                                                                                        |
|    | Password:                                                                                      |
|    |                                                                                                |
|    |                                                                                                |
|    | Log In                                                                                         |
|    | Appliance startup status                                                                       |
|    |                                                                                                |
|    |                                                                                                |
|    |                                                                                                |
|    | Licensed Materials - Property of IBM Corporation. © 2010, 2013 IBM Corporation and others. IBM |
|    | Is a registered trademark of IBM Corporation, in the United States, other countries, or both.  |
|    |                                                                                                |

| 10. | On the ma                   | ain XC10 Web A                                                                   | dministration                                                   | GUI window click                                                | "Collec                                                                  | tive" then "Use                                                                                          | ers"                        |
|-----|-----------------------------|----------------------------------------------------------------------------------|-----------------------------------------------------------------|-----------------------------------------------------------------|--------------------------------------------------------------------------|----------------------------------------------------------------------------------------------------|-----------------------------|
|     | IBM Web                     | Sphere DataPower XC                                                              | 10 Appliance                                                    |                                                                 |                                                                          |                                                                                                    | W                           |
|     | Home                        | Data Grid 토                                                                      | Monitor 💌                                                       | Data Management                                                 |                                                                          | Collective 🔽                                                                                             | Tasks Appl                  |
|     | Get<br>Con<br>With<br>admin | t <b>Started</b><br>figuring the IBM<br>IBM WebSphere Da<br>nistrator has config | <b>I WebSphere</b><br>taPower XC10 <i>A</i><br>ured the appliar | DataPower XC10<br>Appliance, your application of the proceeding | Applies<br>tions car<br>with any                                         | Users<br>User<br>Members<br>Collective Links                                                             | nd elastic data             |
|     | Į.                          | Step 1: Set<br>Customize t<br>Create user<br>defined per<br>Customize t          | the appliance sets and groups we missions.                      | ce<br>ettings.<br>ith                                           | Step 2<br>collect<br>Form a<br>single a<br>configu<br>by assi<br>appliar | Settings<br>collective by add<br>appliance to the<br>iration. Add to the<br>imilating additiona<br>ices. | ing another<br>e collective |
| 11. | In the "Us                  | ers" screen clicl                                                                | the green pl                                                    | us symbol (to add                                               | a user)                                                                  | :                                                                                                    |                             |
|     | IBM Web                     | Sphere DataPower X<br>Data Grid 💌                                                | C10 Appliance<br>Monitor 💌                                      | Data Managemer                                                  | nt 💌                                                                     | Collective 🔽                                                                                             |                             |
|     | Users<br>Search             |                                                                                  |                                                                 |                                                                 | $\mathcal{A}$                                                            |                                                                                                    |                             |
|     | Administr                   | ator                                                                             | ~~~~~~~~~~~~~~~~~~~~~~~~~~~~~~~~~~~~~~~                         |                                                                 | ~~~~~                                                                    | ······                                                                                                   | Ś                           |
| 12. | Type a U<br>with a zer      | ser name (user<br>o instead of the<br>when the user you wa                       | 01 in the ca<br>'o'), click OK                                  | se below), with a p<br>when complete :                          | oasswo                                                                   | rd of "passw0                                                                                            | rd" (password               |
|     |                             | User name:                                                                       | user01                                                          | >                                                               |                                                                          |                                                                                                    |                             |
|     |                             | Full name:                                                                       |                                                                 |                                                                 |                                                                          |                                                                                                    |                             |
|     |                             | Password:<br>Verify password:                                                    | •••••                                                           | >                                                               |                                                                          |                                                                                                    |                             |
|     |                             | Email address:                                                                   |                                                                 | ОК                                                              |                                                                          | Cancel                                                                                                   |                             |
|     | han                         |                                                                                  | ~~~~~                                                           | ·····                                                           | ·                                                                        |                                                                                                    |                             |

#### 3.2.1.3 Define permissions for user

| <ol> <li>When added to the list of<br/>creation" permission by che</li> </ol> | users on the virtual appliance, enable the user with "Data cach<br>eck marking the box for "Data cache creation" : |
|-------------------------------------------------------------------------------|----------------------------------------------------------------------------------------------------|
| user01                                                                        |                                                                                                    |
| User name:                                                                    | user01                                                                                                    |
| Email address:                                                                | None provided                                                                                                    |
| Password:                                                                     | •••••• [edit]                                                                                                    |
| Current status:                                                               | 😰 User has not logged in yet                                                                                       |
| User groups:                                                                  | Everyone                                                                                                    |
|                                                                               | Add more                                                                                                    |
| Permissions:                                                                  | User Inherited from groups                                                                                         |
| ><br>                                                                         | Appliance administration                                                                                           |
|                                                                               | Appliance monitoring 🔽 🗖                                                                                           |
|                                                                               | Data cache creation                                                                                                |
|                                                                               |                                                                                                    |
| {                                                                             |                                                                                                    |
| 4. Log out of the Web Adminis                                                 | stration tool by clicking the "Log Out" link :                                                                     |
| IBM WebSphere DataPower XC10 Appliance                                        | Welcome, Administrator   ⑦   About   Log Out 11                                                                    |
| Home Data Grid 💌 Monitor 💌                                                    | Data Management 🔹 Collective 🖸 Tasks Appliance 🗟                                                                   |
| ~~~~~~~~~~~~~~~~~~~~~~~~~~~~~~~~~~~~~~                                        |                                                                                                    |

| 15. | Sign on using the user that you                                                 | u just added:                                                                                                    |
|-----|---------------------------------------------------------------------------------|----------------------------------------------------------------------------------------------------|
|     | WabSabara saftwara                                                              |                                                                                                    |
|     | weosphere. sortware                                                             |                                                                                                    |
|     |                                                                                 |                                                                                                    |
|     |                                                                                 |                                                                                                    |
|     |                                                                                 | IBM WebSphere DataPower                                                                                                    |
|     |                                                                                 |                                                                                                    |
|     |                                                                                 | user01                                                                                                    |
|     |                                                                                 | Password:                                                                                                    |
|     |                                                                                 |                                                                                                    |
|     |                                                                                 | Log In                                                                                                    |
|     |                                                                                 | Appliance statup status                                                                                                    |
|     |                                                                                 |                                                                                                    |
|     |                                                                                 |                                                                                                    |
|     | Licensed Materials<br>is a registered trade                                     | s - Property of IBM Corporation. © 2010, 2013 IBM Corporation and others. IBM<br>emark of IBM Corporation, in the United States, other countries, or both.                 |
|     |                                                                                 |                                                                                                    |
| 16. | Notice the user has the ability the appliance (ie can not change)               | to create and monitor a data grid however can not administer ge appliance settings or add users):                                                                          |
|     |                                                                                 |                                                                                                    |
|     | IBM WebSphere DataPower XC10 Appliance                                          | Welcome, user01 (⑦) About Log Out <u>IEM</u> 。                                                                                                    |
|     | Home Data Grid 💌 Monitor 💌                                                      | 🗾 Data Management 💌 Tasks                                                                                                    |
|     | Get Started<br>Configuring the IBM WebSphe                                      | ere DataPower XC10 Appliance                                                                                                    |
|     | With IBM WebSphere DataPower XC1<br>variety of scenarios. Ensure your app       | LO Appliance, your applications can use fast, simple and elastic data caching in a<br>liance administrator has configured the appliance before proceeding with any caching |
|     | scenarios.                                                                      |                                                                                                    |
|     | Get Caching<br>Enabling applications to levera                                  | ge IBM WebSphere DataPower XC10 Appliance                                                                                                    |
|     | Applications can quickly begin to explo<br>one of three supported caching scena | oit the caching services of the IBM WebSphere DataPower XC10 Appliance through arios.                                                                                      |
|     | hoursen                                                                         |                                                                                                    |
| 17. | You are now ready to proceed<br>that you will use throughout th                 | I with the instructions in this Lab Guide. This is the XC10 user his lab guide, the remainder of this lab guide will refer to this                                         |
|     | user as userXX.                                                                 |                                                                                                    |

#### 3.2.2 Using a physical DataPower XC10 appliance

#### If you are using a Virtual DataPower XC10 appliance you can ignore this section.

If you are using a physical XC10 device, ask your XC10 administrator for:

- 1) The IP address of the DataPower XC10 administration interface.
- 2) An XC10 user called userXX (XX can be a number between 0 and 99 if multiple users are required )
- 3) Permissions: userXX must have "Data cache creation" and "Appliance monitoring" permissions.

NB: If you need to see how to add a user on a physical appliance the process is exactly the same as documented in the previous section where you add a user to the virtual XC10 appliance (*note passwords on your physical device may be different*).

# 4. Configure your environment

This section and remainder of this lab guide is relevant to both XC10 options (physical and virtual).

## 4.1 Create a data grid on the XC10 appliance

The XC10 appliance provides a web based configuration tool. You will now use this web based tool to create a simple data grid to store information used in this lab guide.

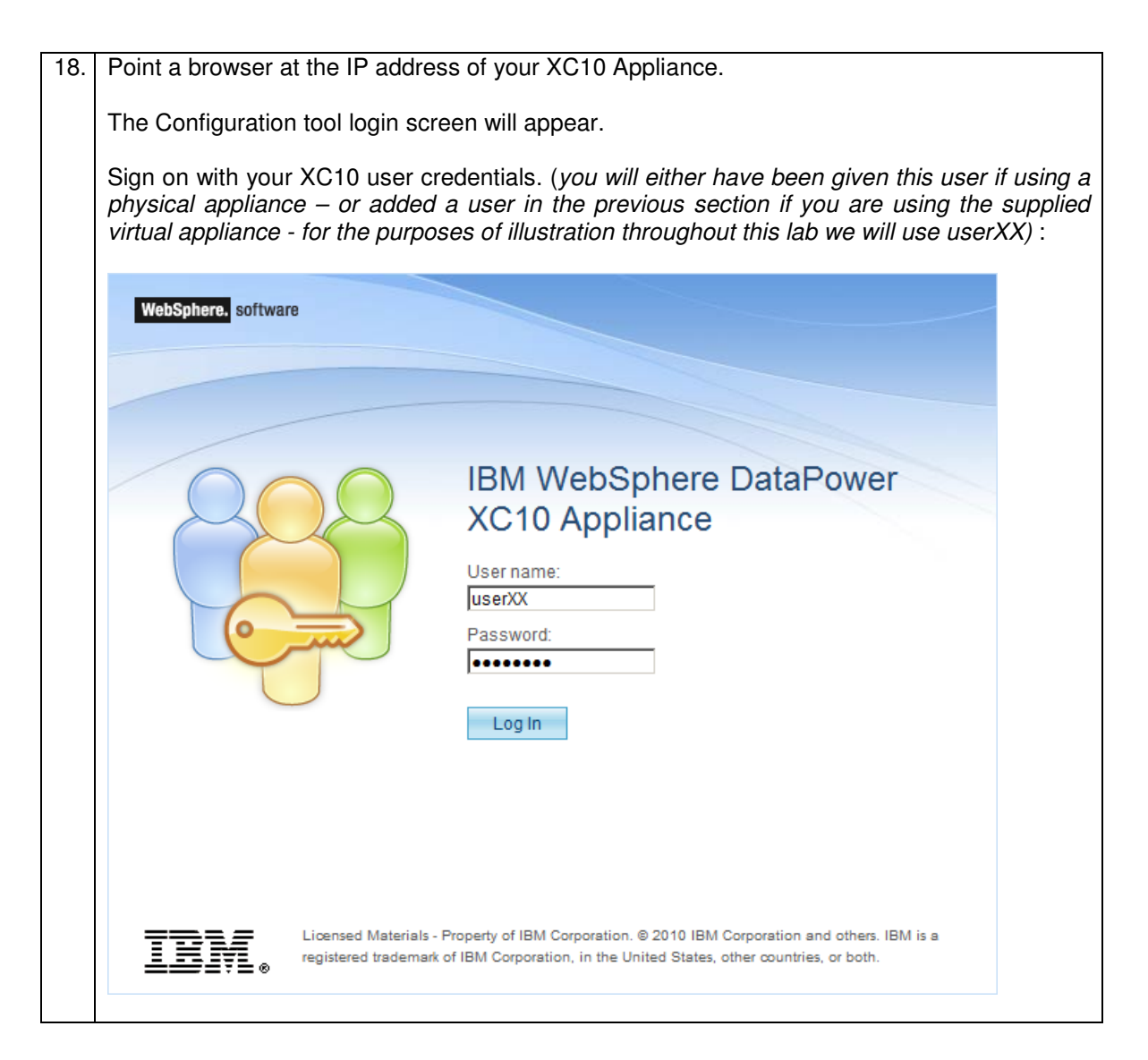

| 19. | On the Home page select "Simple Data Grid" from the "Data Grid" drop down:                                                                                                    |
|-----|----------------------------------------------------------------------------------------------------|
|     | IBM WebSphere DataPower XC10 Appliance Welcome, user                                                                                                    |
|     | Home Data Grid 🗨 Monitor 🗨 Tasks                                                                                                    |
|     | Get S Simple Data Grid                                                                                                    |
|     | Configu Dynamic Cache bSphere DataPower XC10 Appliance                                                                                                    |
|     | With IBM wer XC10 Appliance, your applications can use fast, simple and elastic data caching administrator has configured the appliance before proceeding with any caching scenarios.                                                                                                    |
|     | Get Caching                                                                                                    |
|     | Enabling applications to leverage IBM WebSphere DataPower XC10 Appliance                                                                                                    |
|     | Applications can quickly begin to exploit the caching services of the IBM WebSphere DataPower XC10 Appliance scenarios.                                                                                                    |
| 20  | On the "Simple Date Cride" across:                                                                                                    |
| 20. |                                                                                                    |
|     | IBM WebSphere DataPower XC10 Appliance                                                                                                    |
|     | Home Data Grid 💌 Monitor 💌 Tasks                                                                                                    |
|     | Simple Data Grids                                                                                                    |
|     | Search Click to create                                                                                                    |
|     | No results were found. new Data Grid                                                                                                    |
|     |                                                                                                    |
| 21. | Enter a name for the grid, and click OK (make the grid name specific to the user you are using by replacing XX with the numeric digits applicable to your user for example user01datagrid if you are user01):                                                                                                    |
|     | Create a new simple data grid                                                                                                    |
|     | * Name: userXXdatagrid                                                                                                    |
|     | OK Cancel                                                                                                    |
|     |                                                                                                    |
|     |                                                                                                    |
| 22. | On the next pop up click the "Tasks View":                                                                                                    |
|     | l l                                                                                                    |
|     | The creation of a data grid can take several minutes to complete. Click the Tasks View button to monitor the creation in the tasks view, or click the Stay Here button to remain on the current page.                                                                                                    |
|     | Tasks View Stay Here                                                                                                    |
|     | la construction and the second second s |

|                                                                                                    | a data gria wili ta                                                                                                    |                                                                                                    |                                                                                                    |                        |
|----------------------------------------------------------------------------------------------------|----------------------------------------------------------------------------------------------------|----------------------------------------------------------------------------------------------------|----------------------------------------------------------------------------------------------------|------------------------|
| IBM WebSphere DataPower XC                                                                                                    | 10 Appliance                                                                                                    |                                                                                                    | Welcome, userXX 🛛 🧿 👘 Abo                                                                                                    | ut Log Out             |
| Home Data Grid 💌                                                                                                    | Monitor 💌 🛛 Tasks                                                                                                    |                                                                                                    |                                                                                                    |                        |
| Tasks                                                                                                    |                                                                                                    | Data Grid (create)                                                                                                    |                                                                                                    | 2                      |
| Search                                                                                                    | ↑↓ ▼                                                                                                    | Started by:                                                                                                    | userXX                                                                                                    |                        |
| Data Grid (create)                                                                                                    |                                                                                                    | Status:                                                                                                    | 🔀 running                                                                                                    |                        |
| Data Grid (create)                                                                                                    |                                                                                                    | Start date:                                                                                                    | Apr 12, 2013 2:44:25 PM                                                                                                    |                        |
| Data Grid (create)                                                                                                    |                                                                                                    | Completion date:                                                                                                    | None provided                                                                                                    |                        |
| Data Grid (create)                                                                                                    |                                                                                                    | Show messages                                                                                                    |                                                                                                    |                        |
| Data Grid (eviction update)                                                                                                    |                                                                                                    |                                                                                                    |                                                                                                    |                        |
| Data Grid (eviction update)                                                                                                    |                                                                                                    | Apr 12, 2013 2:44:25 PM                                                                                                    | Placed task into queue.                                                                                                    |                        |
| Data Grid (create)                                                                                                    |                                                                                                    | Apr 12, 2013 2:44:25 PM                                                                                                    | Task has begun running.                                                                                                    |                        |
| Data Grid (delete)                                                                                                    |                                                                                                    | Apr 12, 2013 2:44:25 PM                                                                                                    | Create the data grid with name userXXdatagri                                                                                                    | id and template type : |
| Data Grid (create)                                                                                                    |                                                                                                    |                                                                                                    |                                                                                                    |                        |
| Data Grid (delete)                                                                                                    |                                                                                                    |                                                                                                    |                                                                                                    |                        |
| Data Grid (create)                                                                                                    | X                                                                                                    |                                                                                                    |                                                                                                    |                        |
| Data Grid (create)                                                                                                    | ⊥<br>∡<br>he "Tasks" view v                                                                                                    | will update with the                                                                                                    | completion status for the                                                                                                    |                        |
| Data Grid (create)<br>When complete the Ensure your grid                                                                                                    | a "Tasks" view v<br>he "Tasks" view v<br>is created succes                                                                                                    | will update with the<br>ssfully (status: Succ                                                                                                    | completion status for the<br>cess in the task view):                                                                                                    | e request.             |
| Data Grid (create)<br>When complete th<br>Ensure your grid                                                                                                    | the "Tasks" view v<br>he created succes                                                                                                    | will update with the<br>ssfully (status: Succ                                                                                                    | completion status for the<br>cess in the task view):<br>Welcome, userXX + O + Abo                                                                                                    | e request.             |
| Data Grid (create)<br>When complete th<br>Ensure your grid                                                                                                    | Tasks" view v<br>he "Tasks" view v<br>is created succes<br>10 Appliance<br>Monitor : Tasks                                                                                                    | will update with the<br>ssfully (status: Succ                                                                                                    | completion status for the<br>cess in the task view):<br>Welcome, userXX O Abo                                                                                                    | e request.             |
| Data Grid (create)<br>When complete th<br>Ensure your grid<br>IBM WebSphere DataPower XCC<br>Home Data Grid 🗴<br>Tasks                                                                                                    | the "Tasks" view v<br>is created succes<br>10 Appliance<br>Monitor ∵ Tasks                                                                                                    | will update with the<br>ssfully (status: Succ<br>Data Grid (create)                                                                                                    | completion status for the<br>cess in the task view):<br>Welcome, userXX ① Abc                                                                                                    | e request.             |
| Data Grid (create)<br>When complete th<br>Ensure your grid<br>IBM WebSphere DataPower XC<br>Home Data Grid •<br>Tasks<br>Search                                                                                                    | and the second success<br>the "Tasks" view w<br>is created success<br>to Appliance<br>Monitor ▼ Tasks<br>t↓ ▼                                                                                                    | will update with the<br>ssfully (status: Succ<br>Data Grid (create)<br>Started by:                                                                                                    | completion status for the<br>cess in the task view):<br>Welcome, userXX () Abo                                                                                                    | e request.             |
| Data Grid (create) When complete th Ensure your grid BM WebSphere DataPower XCC Home Data Grid  Tasks Search Data Grid (create)                                                                                                    | Tasks" view v<br>is created succes<br>10 Appliance<br>Monitor ▼ Tasks                                                                                                    | will update with the ssfully (status: Succonstruction of the second of the second o | completion status for the<br>cess in the task view):<br>Welcome, userXX O About<br>userXX                                                                                                    | e request.             |
| Data Grid (create)<br>When complete til<br>Ensure your grid<br>IBM WebSphere DataPower XC<br>Home Data Grid ~<br>Tasks<br>Search<br>Data Grid (create)<br>Data Grid (create)                                                                                                    | Tasks" view v<br>is created succes<br>10 Appliance<br>Monitor ▼ Tasks                                                                                                    | will update with the ssfully (status: Successfully (status: Successfully (status: Status))         Data Grid (create)         Started by:         Status:         Status:         Start date:                                                                                                    | completion status for the<br>cess in the task view):<br>Welcome, userXX (> Abo<br>userXX<br>Success<br>Apr 12, 2013 2:44:25 PM                                                                                                    | e request.             |
| Data Grid (create)                                                                                                    | a constraints and a constraint of the second success of the second success of the second success of the second success of the second success of the second success of the second second | will update with the ssfully (status: Succompared by status: Status)         Started by:         Status:         Status:         Start date:         Completion date:                                                                                                    | Completion status for the<br>cess in the task view):<br>Welcome, userXX (>>>> Abc<br>userXX<br>welcomes<br>userXX<br>success<br>Apr 12, 2013 2:44:25 PM<br>Apr 12, 2013 2:46:02 PM                                                                                                    | e request.             |
| Data Grid (create)                                                                                                    | the "Tasks" view v<br>is created succes<br>to Appliance<br>Monitor ▼ Tasks<br>↑↓ ~<br>♡<br>♡<br>♡                                                                                                    | will update with the ssfully (status: Succonstruction date:         Data Grid (create)         Started by:         Status:         Start date:         Completion date:         Show messages                                                                                                    | welcome, userXX       Image: Completion status for the cess in the task view):         welcome, userXX       Image: Completion status for the cess in the task view):         welcome, userXX       Image: Completion status for the cess in the task view):         welcome, userXX       Image: Completion status for the cess in the task view):         welcome, userXX       Image: Completion status for the cess in the task view):         welcome, userXX       Image: Completion status for the cess in the task view):         welcome, userXX       Image: Completion status for the cess in the task view):         welcome, userXX       Image: Completion status for the cess in the task view):         Apr 12, 2013 2:44:25 PM       Apr 12, 2013 2:46:02 PM                                                                                                    | e request.             |
| Data Grid (create)                                                                                                    | Tasks" view v<br>is created succes<br>10 Appliance<br>Monitor ▼ Tasks<br>↑↓ ₹<br>€<br>€<br>€<br>€<br>€<br>€                                                                                                    | will update with the ssfully (status: Successfully (status: Successfully (status: Status: Status: Status: Status: Status: Statutate: Completion date: Show messages                                                                                                    | Completion status for the<br>cess in the task view):<br>Welcome, userXX (>>>> Abc<br>userXX<br>werXX<br>success<br>Apr 12, 2013 2:44:25 PM<br>Apr 12, 2013 2:46:02 PM                                                                                                    | e request.             |
| Data Grid (create) When complete til Ensure your grid IBM WebSphere DataPower XC Home Data Grid  Tasks Search Data Grid (create) Data Grid (create) Data Grid (create) Data Grid (create) Data Grid (create) Data Grid (create) Data Grid (create) Data Grid (create) Data Grid (create) Data Grid (create)                                            | Tasks" view v<br>is created succes<br>10 Appliance<br>Monitor ▼ Tasks<br>11 4 ~<br>20<br>20<br>20<br>20<br>20<br>20<br>20<br>20<br>20<br>20<br>20<br>20<br>20                                                                                                    | will update with the ssfully (status: Successfully (status: Successfully (status: Successfully (status: Status: Status: Status: Status: Start date: Completion date: Show messages         Start date: Completion date: Show messages         Image: Show messages         Image: Apr 12, 2013 2:44:25 PM                                                                                                    | completion status for the cess in the task view):         Welcome, userXX <ul> <li>welcome, userXX</li> <li>success</li> <li>Apr 12, 2013 2:44:25 PM</li> <li>Apr 12, 2013 2:46:02 PM</li> <li>Placed task into queue.</li> </ul>                                                                                                    | e request.             |
| Data Grid (create)  When complete til Ensure your grid  IBM WebSphere DataPower XCC Home Data Grid ~  Tasks Search Data Grid (create) Data Grid (create) Data Grid (create) Data Grid (create) Data Grid (create) Data Grid (create) Data Grid (create) Data Grid (create) Data Grid (create) Data Grid (create) Data Grid (create) Data Grid (create) | Tasks" view v<br>is created succes<br>10 Appliance<br>Monitor ▼ Tasks<br>↑↓ ↓<br>↓<br>↓<br>↓<br>↓<br>↓<br>↓<br>↓<br>↓<br>↓<br>↓<br>↓<br>↓<br>↓<br>↓                                                                                                    | Data Grid (create)         Started by:         Status:         Start date:         Completion date:         Show messages         Apr 12, 2013 2:44:25 PM         Image: Apr 12, 2013 2:44:25 PM                                                                                                    | welcome, userXX       Image: Completion status for the cess in the task view):         welcome, userXX       Image: Completion status for the cess in the task view):         welcome, userXX       Image: Completion status for the cess in the task view):         welcome, userXX       Image: Completion status for the cess in the task view):         welcome, userXX       Image: Completion status for the cess in the task view):         welcome, userXX       Image: Completion status for the cess in the cess in the task view in the cess in the cess | e request.             |

| lake a note of the Catalog Server                      | (ip address and         | port):                                                                                                    |                                                                                                    |
|--------------------------------------------------------|-------------------------|----------------------------------------------------------------------------------------------------|----------------------------------------------------------------------------------------------------|
| BM WebSphere DataPower XC10 Appliance                  | >                       |                                                                                                    |                                                                                                    |
| BM WebSphere DataPower XC10 Appliance                  |                         |                                                                                                    |                                                                                                    |
|                                                        |                         | Welcome, userXX 💿                                                                                                    | About Log Out IBM                                                                                                    |
| Home Data Grid 💌 Monitor 💌 Tasks<br>imple Data Grids 🔶 | userXXdatagrid          |                                                                                                    | × 🔊 🖡                                                                                                    |
| iearch t+ •                                            | Name: 🛍                 | userXXdatagrid                                                                                                    |                                                                                                    |
| erXXdatagrid                                           | Catalog servers: 🛅      | [10.99.80.247:2809]                                                                                                    |                                                                                                    |
| Click on the name to<br>show the details of            | Security settings:      | Enable security      Enable authorization                                                                                                    |                                                                                                    |
|                                                        | Access granted to:      | userXX [owner]                                                                                                    |                                                                                                    |
|                                                        | • Show advanced attribu | Add more                                                                                                    |                                                                                                    |
|                                                        | nple Data Grids         | nple Data Grids   earch   tive   Name: 11   catalog servers: 11   Catalog servers: 11   Catalog servers: 11   Security settings:   Access granted to:   Show advanced attribution | nple Data Grids     sarch     tive     sarch     tive     Name:     Name:     Name:     Name:     Security settings:     Enable security     Enable security     Security settings:     Enable security     Access granted to:        Show advanced attributes |

| Simple Data Grids       userXXdatagrid       Image: Current Capacity Consumption       All Limits Grid Grid Grids         UserXXdatagrid       Data grid capacity:       Current Capacity Consumption       Image: Current Capacity Consumption         Data grid capacity:       Data grid capacity:       Image: Current Capacity Consumption       Image: Current Capacity Consumption         Unimited Grid Capacity:       Data grid capacity:       Image: Current Capacity Consumption       Image: Current Capacity Consumption         Unimited Grid Capacity:       Data grid Capacity:       Image: Current Capacity Consumption       Image: Current Capacity Consumption         Unimited Grid Capacity:       Image: Current Capacity Consumption to:       M8         Maximum potential capacity consumption (primary and replica data):       Image: Current Capacity Consumption (primary and replica data):         Time to live       Evictor for map named userXXdatagrid:       Last access time Image: Current Capacity Consumption (primary and replica data): | IBM WebSphere DataPower XC10 Appliance<br>Home Data Grid  Monitor  Home Task | s                         | Welcome, userXX 🔿 About I                                                                                                    | Log Out IBM                                                                                                |
|----------------------------------------------------------------------------------------------------|------------------------------------------------------------------------------|---------------------------|----------------------------------------------------------------------------------------------------|----------------------------------------------------------------------------------------------------|
| Search       Tree         userXXdatagrid       Current Capacity Consumption         Data grid       Current Capacity Consumption         Data grid       0         capacity:       0         UserXXdatagrid       UserXXdatagrid         UserXXdatagrid       UserXXdatagrid:         Data grid       0         Capacity:       0         UserXXdatagrid:       UserXXdatagrid:         UserXXdatagrid:       UserXXdatagrid:         UserXXdatagrid:       Limit primary data consumption to:         MB       Maximum potential capacity consumption (primary and replica data):         unlimited MB       Evictor for map named userXXdatagrid:       Last access time I         Time to live       Evict data from time to live maps after:       300       seconds ii         Apply Changes       Apply Changes       Iiii primary and replica data       Iiiiii primary and potential capacity consumption (primary and replica data):                                                                                                    | Simple Data Grids                                                            | 🔶 userXXdatagrid          | ×                                                                                                    | All Limited                                                                                                |
| Data grid                                                                                                    | search<br>userXXdatagrid                                                     |                           | Current Capacity Consumption                                                                                                    | Grids<br>All<br>Unlimited Grids                                                                            |
| Limit primary data consumption to:       MB         Maximum potential capacity consumption (primary and replica data):         unlimited MB         Evictor for map named userXXdatagrid:       Last access time file         Time to live eviction:       Evict data from time to live maps after:       300 seconds file         Apply Changes                                                                                                    |                                                                              | Data grid<br>capacity:    | 0 100,000 200,000                                                                                                    | userXXdatagrid<br>Capacity Limit<br>Maximum<br>Limited Grid<br>Capacity<br>Total<br>Collective<br>Capacity |
| Evictor for map named userXXdatagrid:       Last access time I         Time to live eviction:       Evict data from time to live maps after:       300       seconds (1)         Apply Changes                                                                                                    |                                                                              |                           | Limit primary data consumption to: <b>Maximum</b> MB<br>Maximum potential capacity consumption (primary and replica o<br>unlimited MB |                                                                                                    |
|                                                                                                    |                                                                              | Time to live<br>eviction: | Evictor for map named userXXdatagrid: Last access time 🗾 🗓<br>Evict data from time to live maps after: 300 seconds 🛍<br>Apply Changes |                                                                                                    |
| When an XC10 data grid is created the default eviction policy is set so that data is kept u                                                                                                    | When an XC10 data grid is c                                                  | reated the defa           | ult eviction policy is set so that data is                                                                                            | kept unti                                                                                                  |

27. In the "Task View" you will see the "eviction update" with a status (queued or running). The screen will automatically update when the task has completed (the status will change to "success"):

| Tasks                       |                 | Data Grid (eviction update) |                                                         | ×                       |
|-----------------------------|-----------------|-----------------------------|---------------------------------------------------------|-------------------------|
| Search                      | †↓ <del>•</del> | Started by:                 | userXX                                                  |                         |
| Data Grid (create)          | 2               | Status:                     | 🔟 running                                               |                         |
| Data Grid (eviction update) |                 | Start date:                 | Apr 16, 2013 3:40:27 PM                                 |                         |
| Data Grid (eviction update) |                 | Completion date:            | None provided                                           |                         |
| Data Grid (create)          |                 | Show messages               |                                                         |                         |
| Data Grid (delete)          |                 |                             |                                                         |                         |
| Data Grid (create)          |                 | Apr 16, 2013 3:40:27 PM     | Placed task into queue.                                 |                         |
| Data Grid (delete)          |                 | Apr 16, 2013 3:41:16 PM     | Task has begun running.                                 |                         |
| Data Grid (create)          |                 | Apr 16, 2013 3:41:16 PM     | Update the eviction settings of the userXXdatagrid data | grid with template type |
| Data Grid (create)          |                 |                             |                                                         |                         |
| Data Grid (delete)          |                 |                             |                                                         |                         |
| Data Grid (delete)          |                 |                             |                                                         |                         |
| Data Grid (create)          |                 |                             |                                                         |                         |
| Data Grid (eviction update) | X               |                             |                                                         |                         |

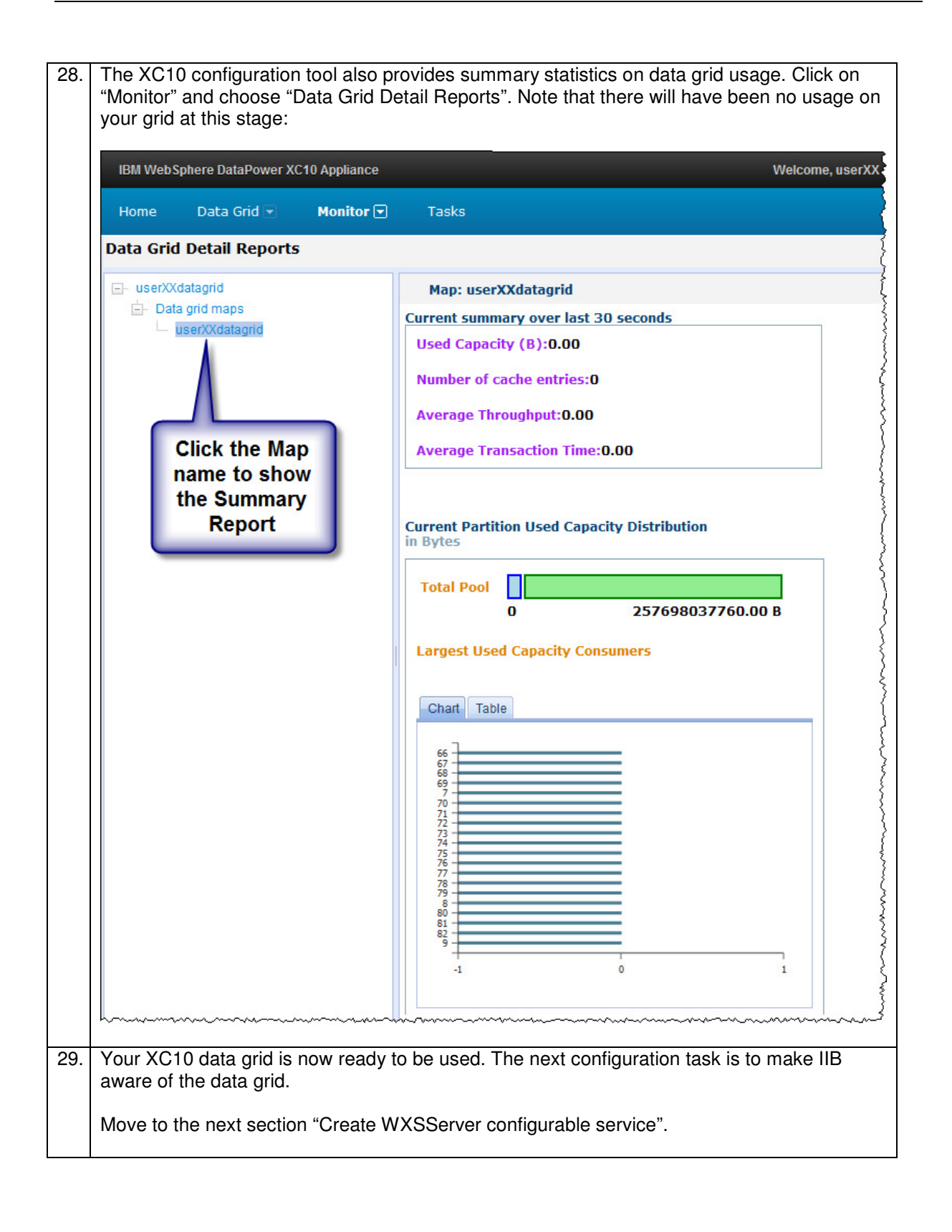

### 4.2 Create WXSServer configurable service

Details of the data grid and connectivity details for the XC10 server are stored in an Integration Bus configurable service of type "WXSServer". Note this configurable service defines the grid that you will be using (not just the connection specific details of the XC10 appliance. Since multiple data grids can exist on an XC10 appliance more than one definition of type "WXSServer" can exist in an environment (with the same XC10 connection details).

For the purposes of this lab guide, this configuration will be done using the Integration Explorer plugin (in WebSphere MQ Explorer), the masicreateconfigurableservice command can be used as an alternative.

You will now use the Integration Explorer to define a configurable service that the Integration Node can use to connect to the XC10 data grid:

| 🔁 MQ Explorer - Navigator 🛛                                   |                 | MQ Explorer - Conter | nt 🖾 🔲 Resource Statistic | 1      |
|---------------------------------------------------------------|-----------------|----------------------|---------------------------|--------|
| □ ① IBM WebSphere MQ<br>□ ② ② Queue Managers<br>□ ③ ↓ IB9QMGR | ¢Ø 🖻 ▽          | Configurable S       | Services                  |        |
| Queue Manager Clusters     JMS Administered Objects           |                 | SAMPLE               | -                         |        |
| Managed File Transfer  Service Definition Repositories        |                 |                      |                           | Sec. 1 |
|                                                               |                 |                      |                           |        |
| 표·경 WXS_Request_Server                                        | r               |                      |                           | }      |
| Configurable Services                                         | New             | •                    | Configurable Service      |        |
|                                                               | Import *.conf   | îgurableservice      |                           |        |
| Administration Queue                                          | 🖳 Import *.conf | igurableservice      |                           | l<br>c |

| Click F              | Finish to sav<br>gurable Service                | re:                                                          |                                                                                                    |
|----------------------|-------------------------------------------------|--------------------------------------------------------------|----------------------------------------------------------------------------------------------------|
| Config<br>Create     | urable Service<br>a new Configurable Se         | ervice and set its attributes                                |                                                                                                    |
| *Name                | CS_XC10DATAGRIE                                 | >                                                            |                                                                                                    |
| *Туре                | WXSServer                                       |                                                              |                                                                                                    |
| Template             | Default                                         |                                                              |                                                                                                    |
|                      |                                                 | 1.                                                           |                                                                                                    |
| Key<br>cataloo       | ServiceEndPoints                                | Value<br>10.99.80.247:2809                                   |                                                                                                    |
| gridNa               | ne                                              | userXXdatagrid                                               |                                                                                                    |
| overrid              | eObjectGridFile                                 |                                                              |                                                                                                    |
|                      |                                                 |                                                              | equivalent                                                                                                    |
|                      |                                                 |                                                              | equivalent                                                                                                    |
|                      |                                                 | Add Property                                                 | Delete Property                                                                                                    |
| mqsicrea<br>-v "10.5 | iteconfigurableservica<br>19.80.247:2809*, "use | Add Property<br>MB8BROKER -c WXSServer<br>rXXdatagrid", ", " | equivalent<br>Delete Property<br>er -o CS_XC10DATAGRID -n catalogServiceEndPoints,gridName,overrideObjectGridFile,securityIdentity |

#### 4.3 Configure ports and listener for the Integration Node

Integration Nodes use the embedded cache to connect to the XC10 DataPower appliance. The embedded cache requires configuring even if you decide not to use the embedded Global Cache.

The default port range used by the default Integration Node for the embedded eXtreme Scale component is 2800-2819. In the event that this port range conflicts with any other applications, you can change this port range using the Integration Explorer.

In the case of the pre-built system which includes WAS and Information Server, this is necessary to avoid a port conflict.

| 1. | In Integration Explorer, I                                                           | right click on IB9NODE, and select Properties. Select Global Cache.                                                                                                    |
|----|--------------------------------------------------------------------------------------|----------------------------------------------------------------------------------------------------|
| 2. | Set Cache policy to "De:<br>Change the port range t                                  | fault – single broker cache managed by the broker".<br><b>0</b> 3840–3859.                                                                                                    |
|    | Set the Listener host na check this value by ente                                    | me to "BETAWORKS-ESB01" (the host name of your VM machine –<br>ring "hostname" in a command window)                                                                                                    |
|    | Click <b>Apply</b> , then OK:                                                        |                                                                                                    |
|    | ▲ IB9NODE - Properties                                                               | ×                                                                                                    |
|    | General<br>Extended<br>Statistics<br>Security and Policy<br>WebAdmin<br>Global Cache | Global Cache         Cache policy:       Default - single integration node cache managed by the integration node         Port range:       3840-3859         Listener host name:       BETAWORKS-ESB01 |
|    | ?                                                                                    | OK Cancel                                                                                                    |
| 3. | Stop and restart the Inte                                                            | egration Node.                                                                                                    |

# 5. Import the applications

The application that you will use to investigate IBM Integration Bus support of the DataPower XC10 Appliance is provided for you. In this section, you will import the application, and investigate certain aspects of the flow logic. The application that is used to demonstrate IBM Integration Bus use of the XC10 DataPower appliance for caching is very similar to the application used with the embedded global cache. The following sections will highlight the differences when using the XC10 appliance.

| 4. | In the Integration Toolkit, import the Project Interchange file at the following location:                                                                                                    |  |  |  |
|----|----------------------------------------------------------------------------------------------------|--|--|--|
|    | c:\student\global_cache\resources\ XC10_Start.zip                                                                                                    |  |  |  |
| 5. | Explore the items have been defined in the Application Development navigator.                                                                                                    |  |  |  |
|    | Things to note:<br>There are three applications, each containing one message flow. The application has been<br>organized in this way in order that each application (and therefore message flow) can be<br>deployed independently to separate Integration Servers, or to separate Integration Nodes.                                                                                                    |  |  |  |
|    | The xC10_Request and XC10_Response applications have a reference to the WXSJava_Lib library. The WXSJava_Lib library contains four java compute nodes, two of these are relevant to the XC10 cache scenario: One for writing information to the XC10 cache, and one for reading from it.                                                                                                    |  |  |  |
|    | The XC10_Customer application has no reference. The retrieveCustomer message flow is independent, and uses a simple Compute node to read a DB2 database.                                                                                                    |  |  |  |
|    | 🗟 Application Development 🕴 🥰 Patterns Explorer                                                                                                    |  |  |  |
|    |                                                                                                    |  |  |  |
|    | Application Development <u>New</u>                                                                                                    |  |  |  |
|    | XC10_Customer<br>- P Flows<br>- P Flows<br>- XC10_Request<br>- XC10_Request<br>- XC10_Request.msgflow<br>- XC10_Request.msgflow<br>- XC10_Response<br>- XC10_Response.msgflow<br>- XC10_Response.msgflow<br>- XC10_Respo |  |  |  |

## 5.1 Review the XC10\_Request application

| 6. | Open the X                               | C10_Request mes                                                                                                    | ssage flow:                                                                                   |                                                  |
|----|------------------------------------------|----------------------------------------------------------------------------------------------------|-----------------------------------------------------------------------------------------------|--------------------------------------------------|
|    | This messa<br>a java com<br>correlate th | ige flow reads an M<br>oute node to store<br>e final MQ respons                                                                                                    | IQ message from queue GLOBAL .<br>the MQ MessageID and Reply Qu<br>e message) into the cache. | CACHE.XC10.IN, and uses<br>eue Name (required to |
|    | The messa<br>the GLOBAI                  | ge is then sent to the sent to the sent to | <b>ne</b> XC10_retrieveCustomer <b>m</b><br>JSTOMER.IN <b>queue</b> .                         | essage flow by writing it to                     |
|    | *XC10_Requ                               | uest.msgflow 🛛                                                                                                    |                                                                                               |                                                  |
|    | GLOBA                                    | L.CACHE.XC10.IN                                                                                                    | C10SaveToCache) GLOBAL.CACHE.XC10.                                                            | CUSTOMER.IN                                      |
|    | Properties                               | 🛛 🔲 Deployment Log                                                                                                    |                                                                                               |                                                  |
|    | 💸 Java Cor                               | npute Node Propertie                                                                                                    | s - XC10SaveToCache                                                                           |                                                  |
|    | Description                              | -                                                                                                    |                                                                                               |                                                  |
|    | Basic                                    | Java dass*                                                                                                    | XC 10SaveToCache                                                                              | Browse                                           |
|    | Validation<br>Monitoring                 | Java classloader service                                                                                                    | <pre><specify a="" configurable="" javaclassloader="" service=""></specify></pre>             |                                                  |
|    | hammen                                   | h                                                                                                    | ~~~~~~~~~~~~~~~~~~~~~~~~~~~~~~~~~~~~~~~                                                       | ······································           |

| In the flow editor, click "User<br>You will see that this flow hat<br>used to determine whether th<br>queue, or to a remote queue<br>brokers). The default value is<br>queue. | s a user-defined properties".<br>s a user-defined property called ResponseQueue. This UDP<br>ne output from the retrieveCustomer flow is sent to a local<br>(for the purpose of demonstrating caching across multiple<br>s GLOBAL.CACHE.XC10.RESPONSE.IN, which is a local MQ |
|----------------------------------------------------------------------------------------------------|----------------------------------------------------------------------------------------------------|
| ■ *XC10_Request.msgflow X                                                                                                    |                                                                                                    |
| User Defined Properties                                                                                                    |                                                                                                    |
| User Property Hierarchy                                                                                                    | Details                                                                                                    |
| C10_Request<br>C-E Basic<br>ResponseQueue                                                                                                    | Type String Default Value GLOBAL.CACHE.XC10.RESPONSE.IN Mandatory                                                                                                    |
| Graph User Defined Properties                                                                                                    |                                                                                                    |
| Properties 🛛 🛄 Deployment Log                                                                                                    | 🛃 🖉 🎽                                                                                                    |
| E Default Values for Message Flo                                                                                                    | w Properties - XC10_Request                                                                                                    |
| Description Basic ResponseQueue GLOBAI Monitoring                                                                                                    |                                                                                                    |

#### 5.1.1 Modify XC10SaveToCache.java source

8. Double-click on the XC10SaveToCache.java source file in WXSJava\_Lib to see how the Java logic writes information to the cache. There are three key sections of java code: This section of code retrieves the MQ Msgld and ReplyToQ from the MQMD (same code is in the default global cache example): // Get the original MsgId and ReplyToQ of the incoming request MbElement rootEl = outAssembly.getMessage().getRootElement(); MbElement replyToQEl = rootEl.getFirstElementByPath("/MQMD/ReplyToQ"); String replyToQ = replyToQEl.getValueAsString(); MbElement msgIdEl= rootEl.getFirstElementByPath("/MQMD/MsgId"); String msgId = msgIdEl.getValueAsString();

| 9.  | This section of code (unique to using the XC10 appliance) saves this information in the global cache:                                                                                                    |
|-----|----------------------------------------------------------------------------------------------------|
|     | <pre>/*  * We're about to overwrite the original ReplyToQ of this message.  * So, write it to the XC10 cache for safe keeping. This will be  * used subsequently by the XC10 Response message flow to send the  * response back to the original reply queue.  */</pre>                                                                                                    |
|     | <pre>MbGlobalMap xc10Map= MbGlobalMap.getGlobalMap("userXXdatagrid","CS_XC10DATAGRID");</pre>                                                                                                    |
|     | <pre>xc10Map.put(msgId, replyToQ);</pre>                                                                                                    |
|     | Action: Overtype the value "userXXdatagrid" to reflect the details of the data grid you created on the XC10.                                                                                                    |
| 10. | <ul> <li>A Note on data grids and Maps: an XC10 data grid can contain multiple "Maps". When you create a data grid, a single map (with the same name as the grid name – in our case "userXXdatagrid") is created by default. It is this map name (known as a GlobalMap object) that getGlobalMap requires.</li> <li>It is possible to dynamically create additional maps in a data grid by the WSX client attempting to access a specifically named map in this field. For example a map name of "userXXdatagrid.LAT" specified in the code would:</li> <li>a) dynamically create a map within the data grid if it didn't exist b) since the name consists of "<a a="" data="" default="" eviction="" href="mailto:synthetic.ample.LAT" policy"="">a default data eviction policy (this is when</a></li> </ul> |
|     | data will be removed from the map) would be based on "Last Access Time" of the entry<br>c) a default time to live (TTL) of 1 hour. (this would mean data not accessed for 1 hour<br>would be automatically deleted from the map.                                                                                                    |
|     | URL:<br>http://publib.boulder.ibm.com/infocenter/wdpxc/v2r0/topic/com.ibm.websphere.datapower.xc.<br>doc/rdynmap.html                                                                                                    |
| 11. | Finally, this section of code reads the value of a user-defined property "ResponseQueue".<br>The value of this user-defined property determines whether the reply queue of the<br>retrieveCustomer flow will be a local or remote queue.                                                                                                    |
|     | <pre>responseQueue = getUserDefinedAttribute("ResponseQueue").toString();</pre>                                                                                                    |
|     | outMessage.getRootElement().getFirstElementByPath("/MQMD/ReplyToQ").<br>setValue(responseQueue + instance);                                                                                                    |
| 12. | Save the java code and exit the java editor when finished, and close the Request message flow.                                                                                                    |

## 5.2 Review the XC10\_Customer application

| 13. | Now open the retrieveCustomer message flow.                                                                                                    |  |  |  |  |  |
|-----|----------------------------------------------------------------------------------------------------|--|--|--|--|--|
|     | On the MQ Input node, the Message Parsing domain has been set to XMLNSC. This is because the flow needs access to the input data (CustomerID) to retrieve a record from the CUSTOMER table. |  |  |  |  |  |
|     | 🖼 *retrieveCustomer.msgflow 🕱 📃 🗖                                                                                                    |  |  |  |  |  |
|     | 👌 😳 Palette                                                                                                    |  |  |  |  |  |
|     |                                                                                                    |  |  |  |  |  |
|     | C Favorites                                                                                                    |  |  |  |  |  |
|     | WebSphere MQ                                                                                                    |  |  |  |  |  |
|     |                                                                                                    |  |  |  |  |  |
|     |                                                                                                    |  |  |  |  |  |
|     | GLOBAL.CACHE.XC10.CUSTOMER.IN getCustomer MQ Reply                                                                                                    |  |  |  |  |  |
|     |                                                                                                    |  |  |  |  |  |
|     | Graph User Defined Properties                                                                                                    |  |  |  |  |  |
|     | 🔲 Properties 🛛 🔲 Deployment Log 🤄 Progress View 🔄 Data Filter 🗤 Data Analysis Model 🛛 🛃 🖉 🗖 🗖                                                                                               |  |  |  |  |  |
|     | MQ Input Node Properties - GLOBAL.CACHE.XC10.CUSTOMER.IN                                                                                                    |  |  |  |  |  |
|     | Description                                                                                                    |  |  |  |  |  |
|     | Basic         Message domain         XMLNSC : For XML messages (namespace aware, validation, low memory use)                                                                                |  |  |  |  |  |
|     | Input Message Parsing Message model Leave blank to use XML schema in a Library or the Application, or select a                                                                              |  |  |  |  |  |
|     | Message                                                                                                    |  |  |  |  |  |
|     |                                                                                                    |  |  |  |  |  |
| 14. | Open the getCustomer Compute node. The ESQL code will retrieve a row from the CUSTOMER table, putting it temporarily in Environment.Variables.                                              |  |  |  |  |  |
|     | The FirstName and LastName fields are then stored in the output message.                                                                                                    |  |  |  |  |  |
|     | BEGIN                                                                                                    |  |  |  |  |  |
|     | CALL CopyMessageHeaders();                                                                                                    |  |  |  |  |  |
|     | SET OutputRoot = InputRoot;                                                                                                    |  |  |  |  |  |
|     | SET OutputRoot.XMLNSC.CUSTOMER = NULL;                                                                                                    |  |  |  |  |  |
|     | SET Environment.Variables =                                                                                                    |  |  |  |  |  |
|     | THE (SELECT T.* FROM <u>Database.CUSTOMER</u> AS T                                                                                                    |  |  |  |  |  |
|     | WHERE <u>T.CUSTOMERID</u> = InputRoot.XMLNSC.CUSTOMER.CUSTOMERID);                                                                                                    |  |  |  |  |  |
|     | populate the output message with info from the database query CREATE FIELD OutputRoot.XMLNSC.CUSTOMER;                                                                                      |  |  |  |  |  |
|     | DECLARE outpass REFERENCE TO OutputRoot.XMLNSC.CUSTOMER;                                                                                                    |  |  |  |  |  |
|     | SET outpass.FirstName = Environment.Variables.FIRSTNAME;                                                                                                    |  |  |  |  |  |
|     | RETURN TRUE;<br>END;                                                                                                    |  |  |  |  |  |
|     | Close the ESQL editor.                                                                                                    |  |  |  |  |  |

## 5.3 Review the XC10\_Response application

| 15. | Now open the Response message flow.                                                                                                    |  |  |  |  |  |  |
|-----|----------------------------------------------------------------------------------------------------|--|--|--|--|--|--|
|     | First, note that the MQ input node reads the queue GLOBAL.CACHE.XC10.RESPONSE.IN.                                                                                                    |  |  |  |  |  |  |
|     | 🖽 *XC10_Response.msgflow 🕴 🗖 🗖                                                                                                    |  |  |  |  |  |  |
|     | Image: Palette   Image: Palette   Image |  |  |  |  |  |  |
|     | Image: SCA       Image: WebSphere Adapters       Image: Graph       User Defined Properties                                                                                                    |  |  |  |  |  |  |
|     | 🔲 Properties 🕴 🔲 Deployment Log 🖉 Progress View 🔄 Data Filter 🖐 Data Analysis Model 🛛 🛃 🎽 🖉 🧮 🗐                                                                                                    |  |  |  |  |  |  |
|     | 😻 Java Compute Node Properties - XC10RetrieveFromCache                                                                                                    |  |  |  |  |  |  |
|     | Description           Basic         Java dass*         XC10RetrieveFromCache         Browse           Validation         Java dassloader service <specify a="" configurable="" javaclassloader="" service=""></specify>                                                                                                    |  |  |  |  |  |  |
|     |                                                                                                    |  |  |  |  |  |  |
| 10  | On any the VOID Database From On a har issue and a                                                                                                    |  |  |  |  |  |  |
| 16. | Open the <b>XC10RetrieveFromCache</b> java node.                                                                                                    |  |  |  |  |  |  |
|     | The following are the important parts of the java code.                                                                                                    |  |  |  |  |  |  |
|     | This section retrieves the MessageID from the MQMD.                                                                                                    |  |  |  |  |  |  |
|     | <pre>String msgId = inAssembly   .getMessage()   .getRootElement()   .getFirstElementByPath("/MQMD/CorrelId")   .getValueAsString();</pre>                                                                                                    |  |  |  |  |  |  |
| 17  | The following code uses the MessageID to retrieve the name of the reply gueue from the                                                                                                    |  |  |  |  |  |  |
|     | Global Cache.                                                                                                    |  |  |  |  |  |  |
|     | Action: Overtype the data grid value " <i>userXXdatagrid</i> " to reflect the details of the data grid you created on the XC10.                                                                                                    |  |  |  |  |  |  |
|     | <pre>// Now we can restore the original ReplyToQ by looking it up in the<br/>cache.<br/>MbGlobalMap xc10Map =</pre>                                                                                                    |  |  |  |  |  |  |
|     | <b>Note:</b> the MessageID retrieved is NOT deleted from the XC10 data grid in this scenario using the code. This data will be "cleaned up" using the data eviction policy set for the data grid.                                                                                                    |  |  |  |  |  |  |

18. This section sets the ReplyToQ field in the output message, and resets the value of the MessageID to the original value.
// Set the ReplyToQ field outMessage.getRootElement().getFirstElementByPath("/MQMD/ReplyToQ"). setValue(replyToQ);
// Set the MsgId back to what it was before outMessage.getRootElement().getFirstElementByPath("/MQMD/MsgId").set Value(getBytes(msgId));
19. Save and close the RetrieveFromCache java code.

# 6. Deploy and test the applications

This part of the lab will test the caching applications, with all applications deployed to a single Integration Node. To demonstrate the global cache, each of the three applications will be deployed into a separate Integration Servers, as follows:

- 1. Default XC10\_Customer
- 2. WXS\_Request\_Server XC10\_Request
- 3. WXS\_Response\_Server XC10\_Response

Note: If you have previously deployed the embedded global cache applications into the Integration Servers please delete these applications from the Integration Servers so that you have a "clean" working environment for this XC10 lab.

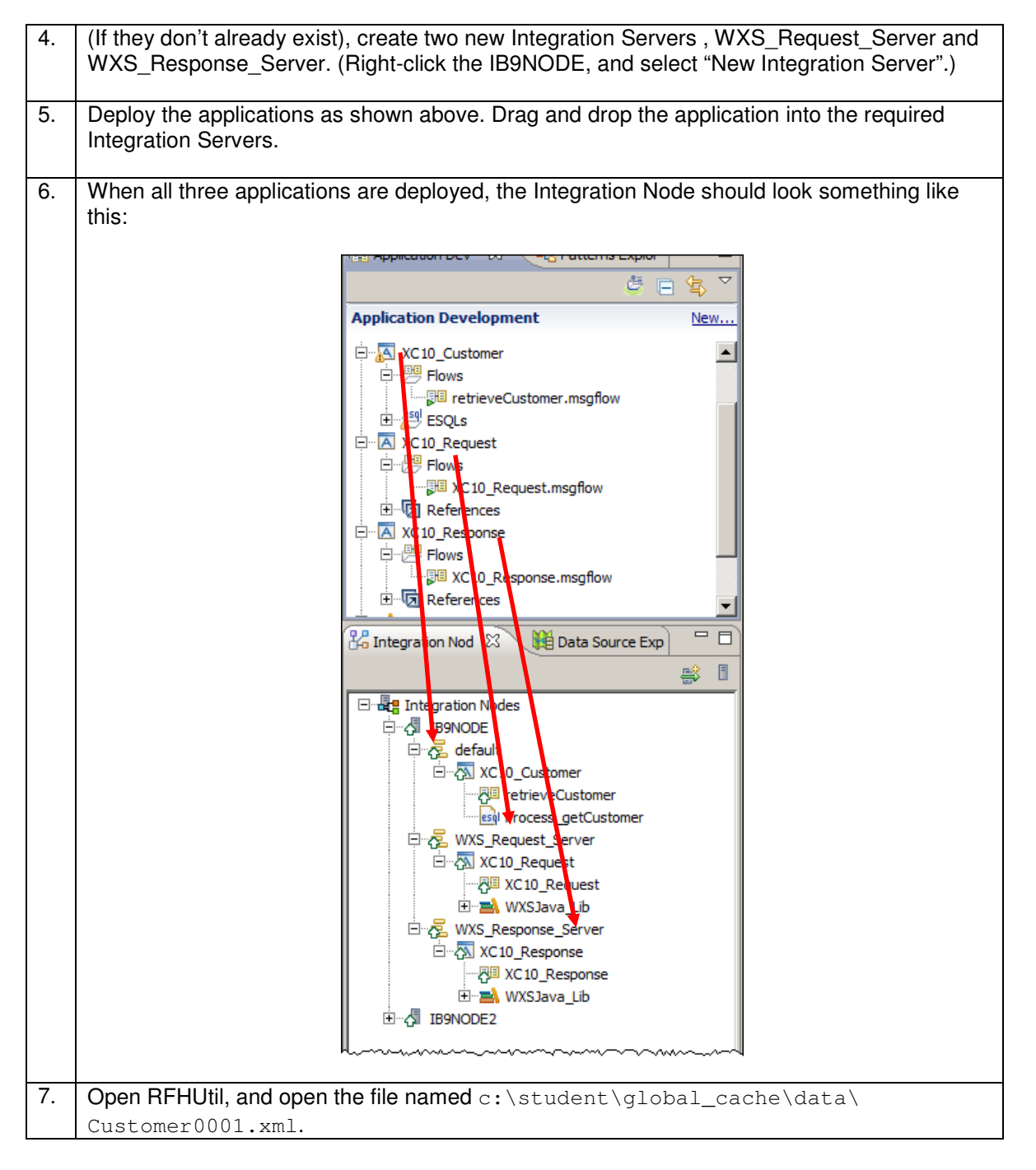

| 0. | retrieve customer data from the SUBREG1 database, by the XC10_Customer application.<br>To ensure the request/reply scenario works, you must specify the name of the reply queue, which is the name of the queue where the final output will appear (ie. the Response application will write to this queue).<br>On the MQMD tab, set the "Reply to Queue" to GLOBAL.CACHE.XC10.OUT.<br>On the Main tab, write the message to the input queue GLOBAL.CACHE.XC10.IN. |
|----|----------------------------------------------------------------------------------------------------|
|    | CLOBAL.CACHE.XC10.IN                                                                                                    |
|    | File Edit Search Read Write View Ids MQ Help                                                                                                    |
|    | Main   Data MQMD   PS   Usr Prop   RFH   PubSub   pscr   jms   usr   other   CICS   I                                                                                                    |
|    | MQ Message Format User Id Code Page Backout Count Priority Orig Len                                                                                                    |
|    | Put Date/Time       Expiry       MsgType       Feedback       Int Fmt       PD Fmt         Message ID       Int PD Fmt       PC       Host       PC         414D51204D4238514D4752202020202076C76B51200073DA       Offset       Group       Yes         Group Id       Int Fmt       Yes       Yes         D000000000000000000000000000000000000                                                                                                    |
|    | GLOBAL.CACHE.XC10.OUT Accounting Token                                                                                                    |

| 9.  | In MQ Explorer, you sho<br>been incremented by 1.                           | ould see the                              | at the mess                                 | age count fo                                             | OF GLOBAL.C                                                                           | ACHE.XC                                                                                                    | 210.0UT has                                       |
|-----|-----------------------------------------------------------------------------|-------------------------------------------|---------------------------------------------|----------------------------------------------------------|---------------------------------------------------------------------------------------|----------------------------------------------------------------------------------------------------|---------------------------------------------------|
|     | This demonstrates that<br>same shared data (the<br>execution groups. This i | the Request<br>name of the<br>is provided | st and Resp<br>e reply queu<br>by the built | onse applic<br>ie), even tho<br>-in global ca            | ations both h<br>bugh they are<br>che.                                                | ave acce<br>e running                                                                                           | ss to the<br>in separate                          |
|     | 🗐 MQ Explorer - Content 😫 🛛 🏲 Mi                                            | 38BROKER Adminis                          | tration Log                                 |                                                          |                                                                                       | 4                                                                                                    | 1 0 7 7 □                                         |
|     | Queues                                                                      |                                           |                                             |                                                          |                                                                                       |                                                                                                    |                                                   |
|     | Filter: Standard for Queues                                                 |                                           |                                             |                                                          |                                                                                       | 1                                                                                                    |                                                   |
|     | Queue name GLOBAL.CACHE.XC10.CUSTOMER.                                      | IN Local                                  | Open input count                            | Open output count<br>1                                   | Current queue depth<br>0                                                              | Put messages<br>Allowed                                                                                         | Get message  Allowed                              |
|     | GLOBAL.CACHE.XC10.IN                                                        | Local<br>Local                            | 1                                           | 1                                                        | 0                                                                                     | Allowed                                                                                                    | Allowed                                           |
|     | GLOBAL.CACHE.XC10.RESPONSE.                                                 | IN Local<br>Local                         | 1<br>0                                      | 1<br>0                                                   | 0                                                                                     | Allowed<br>Allowed                                                                                              | Allowed Allowed                                   |
|     |                                                                             | <u>-</u>                                  | - <del></del>                               | L-~~~~~~~~~~~~~~~~~~~~~~~~~~~~~~~~~~~~                   | ~~~~~~~~~~~~~~~~~~~~~~~~~~~~~~~~~~~~~~                                                | inter and the second second second second second second second second second second second second second second |                                                   |
| 10. | Right click on GLOBAL.<br>message to open the m<br>In the data section you  | CACHE.XC<br>essage pro<br>will see a re   | 10.OUT to loperties.                        | prowse the he                                            | messages. D<br>MER table.                                                             | ouble clic                                                                                                    | ck on the                                         |
|     | Message 1 - Properties                                                      |                                           |                                             |                                                          |                                                                                       |                                                                                                    | ×                                                 |
|     | General                                                                     | Data                                      |                                             |                                                          |                                                                                       |                                                                                                    |                                                   |
|     | Context                                                                     | Total length:                             |                                             | 86                                                       |                                                                                       |                                                                                                    |                                                   |
|     | Segmentation                                                                | Data length:                              |                                             | 86                                                       |                                                                                       |                                                                                                    |                                                   |
|     |                                                                             | Format:                                   |                                             |                                                          |                                                                                       |                                                                                                    |                                                   |
|     |                                                                             | Coded charac                              | ter set identifier:                         | 437                                                      |                                                                                       |                                                                                                    |                                                   |
|     |                                                                             | Encoding:                                 |                                             | 546                                                      |                                                                                       |                                                                                                    |                                                   |
|     |                                                                             | Message data                              | :                                           | <customer></customer>                                    | <firstname>Paul&lt;,</firstname>                                                      | /FirstName> <i< td=""><td>LastName&gt;</td></i<>                                                                | LastName>                                         |
|     |                                                                             | Message data                              | bytes:                                      | 46 69 72<br>46 69 72<br>61 6D 65<br>75 6C 61<br>3C 2F 43 | 73 74   <cus<br>73 74  Name<br/>3E 54  Name<br/>72 29  erge<br/>55 53   TOME</cus<br> | TOMER> <f:<br>&gt;Paul</f:<br> > <lastnam<br>ist(Regul<br/>stName&gt;&lt;,<br/>R&gt;</lastnam<br>               | irst  /<br>irst <br>me>T <br>lar)  <br>/CUS <br>I |
|     | ?                                                                           |                                           |                                             |                                                          |                                                                                       | [                                                                                                    | Close                                             |

## 6.1 Show the Cache Resource Statistics in Integration Explorer

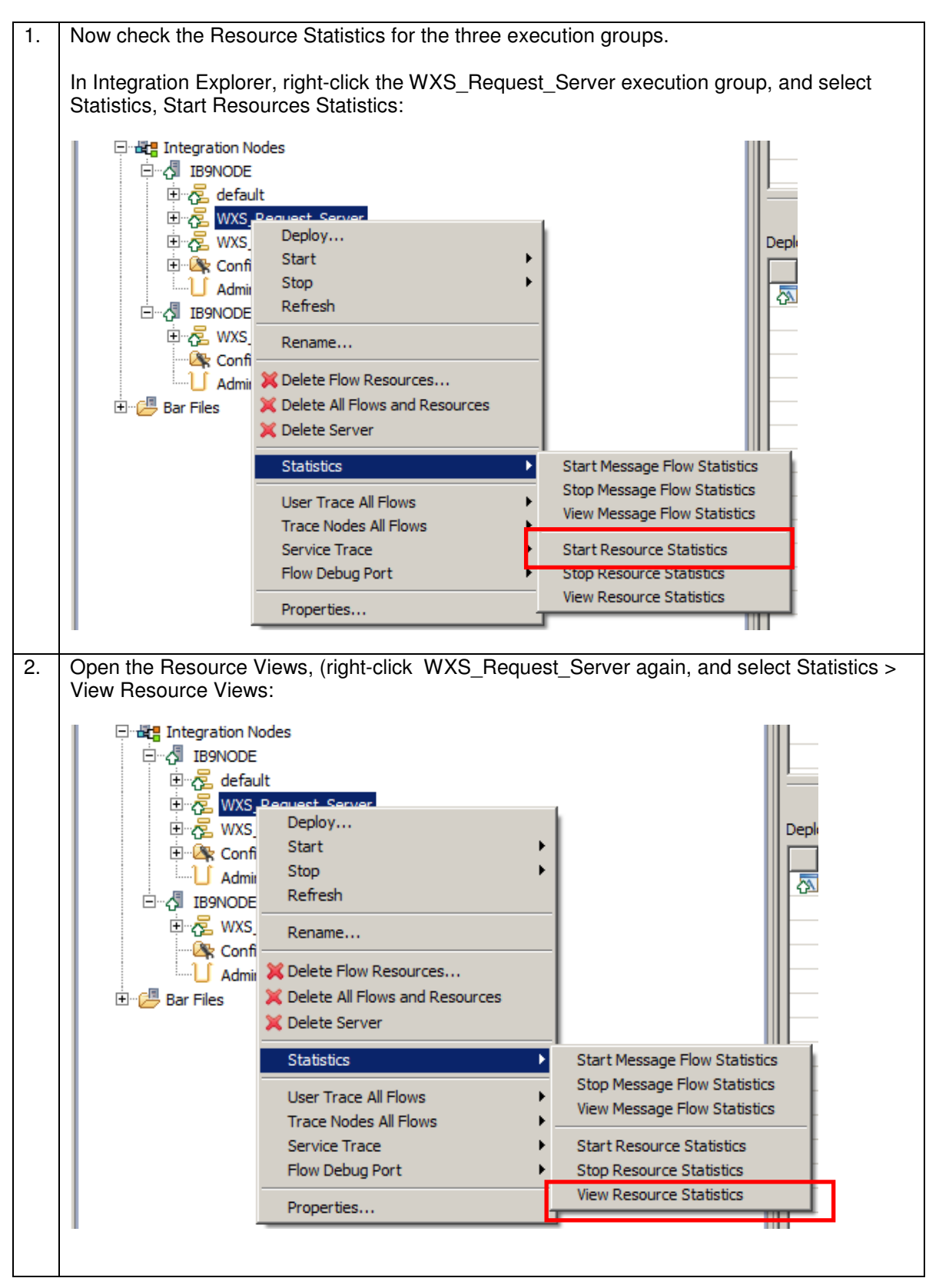

3. Both the graphical and tabular views will open. On the tabular view, click the GlobalCache tab. You will see that the MapWrites count for the XC10 data grid that you are writing to will increment (try using writing a few more messages using RFHUTIL) : - -🖞 MQ Explorer - Content 🏱 MB8BROKER Administration Log 🖽 Resource Statistics Graph 🔠 WXS\_RequestIS Resources Statistics (Snapsh 🔀 DotNet App Domains CICS DotNet GC CORBA ConnectDirect DecisionServices FTEAgent FTP File GlobalCache JDBCConnectionPools TotalMapActions MapReads MapWrites MapRemove FailedActions MapsUsed 4 sumr 0 userXXdatagrid (CS\_XC10DATAGRID) 4 0 And the corresponding Resource statistics Graphical view: - -🖉 MQ Explorer - Content 🏱 MB8BROKER. Administration Log 🗐 Resource Statistics Graph 🛛 🔠 WXS\_RequestIS Resources Statistics (Snapsh Filter Last updated: Apr 17, 2013 10:40:14 AM 🌼 Refresh € Logarithmic Stacked <u>「</u>」 Linear **N** Pause Selection: **TotalMapActions** summary WMB MapReads userXXda...ATAGRID) MapWrites MapRemoves FailedActions MapsUsed ConnectionFailures Connects 0 1 2 3 4 5 4. Performing the same tasks on the WXS\_Response\_Server will show the GlobalCache Reads count being incremented.

## 6.2 View the XC10 data grid/map statistics.

When using the XC10 data grid for caching the mqsicacheadmin command is not useful since the command shows statistics for the use of the embedded global cache. The web based XC10 configuration tool provides monitoring statistics reports for the data grids on your XC10 device.

| Data orid C                                                 |                                                                                                    |
|-------------------------------------------------------------|----------------------------------------------------------------------------------------------------|
| Home Data Grid 💌                                            | Monitor 🗩 Tasks                                                                                                    |
| □- userXXdatagrid<br>□- Data grid maps<br>□- userXXdatagrid | Map: userXXdatagrid         Current summary over last 30 seconds         Used Capacity (B):54.00         Number of cache entries:1         Average Throughput:0.07         Average Transaction Time:0.50 |
|                                                             | Current Partition Used Capacity Distribution<br>in Bytes<br>Total Pool<br>0 257698037760.00 B<br>Largest Used Capacity Consumers                                                                         |
|                                                             | Chart Table                                                                                                    |
|                                                             | 0 10 20 30 40 50 60                                                                                                    |

| 4.       | On the web based XC10<br>your map fill with data (c   | configuration too<br>lick the name of th              | l you will begin to so<br>ne report to see the | ee the "C<br>updates  | Detailed Repo<br>):                     | ort" for    |
|----------|-------------------------------------------------------|-------------------------------------------------------|------------------------------------------------|-----------------------|-----------------------------------------|-------------|
|          | IBM WebSphere DataPower XC10 Ap                       | pliance                                               | Welcome, userXX                                | 0                     | About Log Ou                            | t IBM.      |
|          | Home Data Grid 🗟 Mo                                   | nitor 💌 🛛 Tasks                                       |                                                | Ū                     |                                         |             |
|          | Data Grid Detail Reports                              |                                                       |                                                |                       |                                         |             |
|          | - userXXdatagrid                                      | Map: userXXdatagr                                     | id                                             |                       |                                         |             |
|          | userXXdatagrid                                        | Current summary over<br>Used Capacity (KB):           | last 30 seconds 2.64                           |                       |                                         |             |
|          |                                                       | Number of cache ent                                   | ries:50                                        |                       |                                         |             |
|          |                                                       | Average Throughput:                                   | 0.00                                           |                       |                                         |             |
|          |                                                       | Average Transaction                                   | Time:0.00                                      |                       |                                         |             |
|          |                                                       | Current Partition Used                                | Capacity Distribution                          |                       |                                         | -           |
|          |                                                       | Total Pool                                            |                                                |                       |                                         |             |
|          |                                                       | 0                                                     | 251658240.0                                    | 00 КВ                 |                                         |             |
|          |                                                       | Largest Used Capaci                                   | ty Consumers                                   |                       |                                         |             |
|          |                                                       | Chart Table                                           |                                                |                       |                                         |             |
|          |                                                       | 67 - 68 -                                             |                                                |                       |                                         |             |
|          |                                                       | 70 -<br>71 -<br>72 -<br>76 -                          |                                                |                       |                                         |             |
|          |                                                       | 77 -<br>78 -<br>79 -<br>80 -                          |                                                |                       |                                         |             |
|          |                                                       | 81 -<br>82 -<br>18 -<br>19 -                          |                                                | _                     |                                         |             |
|          |                                                       | 20 -<br>49 -<br>50 -<br>51 -                          |                                                |                       |                                         |             |
|          |                                                       | 0.05 0.06                                             | 0.07 0.08 0.09 0.10                            | 0.11                  |                                         |             |
|          |                                                       |                                                       | ~~~~~~~~~~~~~~~~~~~~~~~~~~~~~~~~~~~~~~         |                       |                                         | -           |
| 5        | Switch to the Integration                             | Explorer and revi                                     | ew the WXS Requi                               | est Son               | er statistics                           | You will    |
| <b>.</b> | also see that the statistic                           | s for Mapwrites for                                   | "userXXdatagr                                  | id" will h            | ave increase                            | ed:         |
|          | 🗐 MQ Explorer - Content 🏱 MB8BRC                      | KER Administration Log 🖽 R                            | Resource Statistics Graph 🔲 W                  | /XS_RequestIS         | Resources Statistic                     | 8 - 0       |
|          | DotNet App Domains CICS DotNet                        | GC CORBA ConnectDirect                                | DecisionServices FTEAgent                      | FTP File              | GlobalCache JDB                         | CConnect    |
|          | summary                                               | TotalMapActions         MapRe           375         0 | ads MapWrites 375                              | 0                     | es FailedActions                        | 2           |
|          | userXXdatagrid (CS_XC10DATAGRID)                      | 185 0<br>189 0                                        | 185                                            | 0                     | 0                                       | 1           |
|          |                                                       |                                                       | ~~~~~~~~~~~~~~~~~~~~~~~~~~~~~~~~~~~~~~~        |                       | ~~~~~~~~~~~~~~~~~~~~~~~~~~~~~~~~~~~~~~~ |             |
| 6.       | Now take a 5 minute bre                               | ak (no really you'\                                   | ve earned it, you go                           | t this far            | :0)                                     |             |
|          | Remember when we set                                  | up the data grid -                                    | - we set the "Time t                           | o Live" ir            | n the data gri                          | d . ,.      |
|          | (Advanced attributes sec<br>policy of "Last Access Ti | tion). We set the<br>me" meaning that                 | value at 300 secono<br>data not accessed       | ds (5 mir<br>for more | nutes) with ar<br>than 5 minu           | tes will be |
|          | deleted from the map by                               | the XC10.                                             |                                                |                       |                                         |             |

| IBM WebSphere DataPower X | :10 Appliance                  | Welcome, userXX | O About | Log Out |
|---------------------------|--------------------------------|-----------------|---------|---------|
| Home Data Grid 💌          | Monitor 🗨 🛛 Tasks              |                 |         |         |
| Data Grid Detail Reports  |                                |                 |         |         |
| ⊡- userXXdatagrid         | Map: userXXdatagrid            |                 |         |         |
| L→ Data grid maps         | Current summary over last 30   | seconds         |         |         |
|                           | Used Capacity (B):0.00         |                 |         |         |
|                           | Number of cache entries:0      |                 |         |         |
|                           | Average Throughput:0.00        |                 |         |         |
|                           | Average Transaction Time:0.    | 00              |         |         |
|                           |                                |                 |         |         |
|                           | Current Partition Used Capacit | y Distribution  |         |         |
|                           | in bytes                       |                 |         |         |
|                           | Total Pool                     |                 |         |         |
|                           | U                              | 257698037760.0  | UВ      |         |
|                           | Largest Used Capacity Consu    | imers           |         |         |
|                           | Chart Table                    |                 |         |         |
|                           |                                |                 |         |         |
|                           | 66 -<br>67 -<br>68 -           | 3               |         |         |
|                           | 69<br>7<br>70                  |                 |         |         |
|                           | 71<br>72<br>73<br>74           |                 |         |         |
|                           | 75                             |                 |         |         |
|                           | 78<br>79<br>8                  |                 |         |         |
|                           | 80                             |                 |         |         |
|                           | -1                             | 0               | 1       |         |
|                           |                                |                 |         |         |
|                           |                                |                 |         |         |

This concludes the Global Cache using a DataPower XC10 appliance Lab

# 7. Appendix A

## 7.1 Using DataPower XC10 at V2.5 Firmware

If your XC10 firmware is at V2.5 there is a small change to the configuration settings that is required before IBM Integration Bus V9.0 can communicate with your XC10 appliance. Changing this setting requires a restart of the XC10 appliance services which will result in loss of all cached data in all Data Grids on the appliance. Ensure nobody else is actively using the appliance before you attempt this change.

This section of the lab guide assumes that you have already done "<u>Connectivity to a</u> <u>DataPower XC10 appliance</u>" (*ie you know the details of the XC10 appliance you are using and have administrator access to the appliance*).

| WebSphere. software                            |                                                                                                    |
|------------------------------------------------|----------------------------------------------------------------------------------------------------|
|                                                | IBM WebSphere DataPower<br>XC10 Appliance<br>User name:<br>xcadmin<br>Password:<br>Log In<br>Appliance startup status                                 |
| Licensed Materials -<br>is a registered trader | Property of IBM Corporation. © 2010, 2013 IBM Corporation and others. IBM<br>nark of IBM Corporation, in the United States, other countries, or both. |

| 2. | On the r                                                                                                    | main menu,                                                                                                    | click "Appliand                                                                                                    | ce" then "S                              | Settings":                                                                                                |                                                                                      |                            |                                                                                                   |                              |
|----|----------------------------------------------------------------------------------------------------|----------------------------------------------------------------------------------------------------|----------------------------------------------------------------------------------------------------|------------------------------------------|----------------------------------------------------------------------------------------------------|--------------------------------------------------------------------------------------|----------------------------|---------------------------------------------------------------------------------------------------|------------------------------|
|    | IBM WebS                                                                                                    | phere DataPower XC                                                                                                    | 10 Appliance                                                                                                    |                                          |                                                                                                    | Welcome, Ad                                                                          | ministrator                | ⑦ About                                                                                           | Log Oi                       |
|    | Home                                                                                                    | Data Grid 💌                                                                                                    | Monitor 🖃 🛛 Data                                                                                                    | Management 🕞                             | Collective                                                                                                | Tasks                                                                                | Appliance 모                |                                                                                                   |                              |
|    | Get<br>Confi                                                                                                    | Started<br>iguring the IBM                                                                                                    | WebSphere DataP                                                                                                    | ower XC10 A                              | ppliance                                                                                                  |                                                                                      | Settings<br>Trouble        | 3                                                                                                 |                              |
|    | With I<br>applia                                                                                                  | BM WebSphere Dat<br>nce administrator h                                                                                                    | aPower XC10 Appliance<br>as configured the appli                                                                          | e, your application<br>ance before pro   | ons can use fast, s<br>ceeding with any                                                                   | simple and elastic d<br>caching scenarios.                                           | CONFIGURATION              | Import and Export                                                                                 | Ensure                       |
|    |                                                                                                    | Step 1: Set                                                                                                    | up the appliance<br>he appliance settings.<br>s and groups with<br>nissions.                                              | <b>()</b>                                | Step 2: Create a<br>collective for hig<br>Form a collective  <br>single appliance t<br>configuration, Adu | n appliance<br>h availability<br>by adding another<br>o the<br>d to the collective ~ | D<br>D                     | tep 3: Create and cones<br>efine zones to speci<br>cation of each applia<br>allective. Zones dete | fy the pance in ance in ance |
| 3. | Click Fi                                                                                                    | rmware to v                                                                                                    | erify the versio                                                                                                    | on:                                      |                                                                                                    |                                                                                      |                            |                                                                                                   |                              |
|    | IBM Web                                                                                                    | Sphere DataPowe                                                                                                    | er XC10 Appliance                                                                                                    |                                          |                                                                                                    |                                                                                      | Welcome                    | , Administrator                                                                                   | 0                            |
|    | Home                                                                                                    | Data Grid 星                                                                                                    | Monitor 💌                                                                                                    | Data Man                                 | agement 💌                                                                                                 | Collective 모                                                                         | Tasks                      | Appliance 💌                                                                                       |                              |
|    | Transp<br># Se<br># Ett<br># Agg<br># Do<br># IP<br># Da<br># Jaa<br># Jaa<br># Jaa<br># Fir<br>App<br>The<br>Bro | ort Layer Securi<br>curity<br>mernet Interface<br>gregate Interface<br>addresses to H<br>te and Time<br>iii Belivery<br>mware<br>liance model-typ<br>liance serial nur<br>current firmwar<br>wse<br>pgrade | ty (TLS) and Data G<br>es<br>ces<br>vers<br>ost names<br>be: VMwa-re Virtual<br>nber: VMware-56 40<br>e version is IBM We | Platform<br>d 01 07 19 e7<br>bSphere Dat | ition settings h<br>e4 46-35 69 9<br>aPower XC10 A                                                        | ave moved to C<br>od cb 68 50 10 54<br>oppliance 2.5.0.0                             | 9<br>-cf21324.1313         | a3643                                                                                             |                              |
| 4. | If you an<br>Collectiv<br>appliance                                                                               | re at versior<br>ve settings)<br>ce.                                                                                                    | n 2.5 you will n<br>in order for IBI                                                                                      | eed to cor<br>M Integrat                 | figure the<br>ion Bus to                                                                                  | "Transport a communicat                                                              | and storage<br>te with the | e mode" (in<br>XC10                                                                               |                              |

| 5. | Click "Colle                                | ective" then "set                                                                                    | ttings":                                                                  |                                                                                                    |                                                     |                                                                             |                         |
|----|---------------------------------------------|----------------------------------------------------------------------------------------------------|---------------------------------------------------------------------------|----------------------------------------------------------------------------------------------------|-----------------------------------------------------|-----------------------------------------------------------------------------|-------------------------|
|    | IBM WebS                                    | phere DataPower X                                                                                    | C10 Appliance                                                             |                                                                                                    |                                                     |                                                                             | Welcome, Ad             |
|    | Home                                        | Data Grid 💌                                                                                          | Monitor 🗨                                                                 | Data Mana <u>c</u>                                                                                              | gement 💌                                            | Collective 💽                                                                | Tasks                   |
|    | Applian<br>Transpor<br>Secu<br>Ethe<br>Aggu | ce settings for<br>rt Layer Security (`<br>urity<br>ernet Interfaces<br>regate Interfaces            | 192.168.1                                                                 | 92.132<br>a Grid Authenticati                                                                                   | on settings h                                       | Users<br>av, User Groups<br>Members<br>Collective Link<br>Zones<br>Settings | re > Setting            |
| 3  | Dom     IP a     Date     Change th         | ddresses to Host                                                                                     | names                                                                     | mode" to "OBB y                                                                                                 | with beap m                                         | Jemory (depreca                                                             | ted)":                  |
|    | IBM WebS                                    | phere DataPower X                                                                                    | C10 Appliance                                                             |                                                                                                    | minneaph                                            |                                                                             | Welco                   |
|    | Home                                        | Data Grid 💌                                                                                          | Monitor 💌                                                                 | Data Mana <u>o</u>                                                                                              | gement 💌                                            | Collective 모                                                                | Task                    |
|    | Collecti                                    | ve Settings                                                                                          |                                                                           |                                                                                                    |                                                     |                                                                             |                         |
|    | These se<br>+ Tra<br>Co                     | ttings require a resta<br>ansport Layer Sec<br>mmunication Ser                                       | rt of all the appl<br>curity (TLS)<br>vices                               | iances in the collecti                                                                                          | ve.                                                 |                                                                             |                         |
|    | Tra                                         | ansport and storag                                                                                   | ge mode                                                                   | ORB with heap m<br><del>XIO with heap me</del><br>ORB with heap m<br>XIO with IBM eXtr                          | emory (depre<br>emory<br>emory (depre<br>remeMemory | ecated) 💌 👔                                                                 |                         |
| ,  | Click "Appl                                 |                                                                                                    |                                                                           | A contract of the second second second second second second second second second second second second second se | out restartir                                       | mathe machine:                                                              | }                       |
| •  | IBM WebSphere D                             | DataPower XC10 Appliance                                                                             | ooluge uppe                                                               |                                                                                                    | Welcome, Administ                                   | rator I ⑦ I About                                                           | Log Out IB              |
|    | Home Data                                   | a Grid  Monitor  IIII3 Al Changes have be equire a restart of all the applian t Layer Security (TLS) | Data Managemen<br>A ×<br>ten made, but have not<br>ces in the collective. | nt  Collective                                                                                                  | Tasks Appli                                         | ance 💌                                                                      | in he collective. Apply |
|    | Communi                                     | ication Services                                                                                     | **************************************                                    | ~~~~~~~~~~~~~~~~~~~~~~~~~~~~~~~~~~~~~~~                                                                         | ~~~~~~~~~~~~~~~~~~~~~~~~~~~~~~~~~~~~~~~             |                                                                             | w                       |

|                                                                             | ~~~~~~~~~~~~~~~~~~~~~~~~~~~~~~~~~~~~~~  | <u></u>                                                                                                    | ~~~~~~~~~~~~~~~~~~~~~~~~~~~~~~~~~~~~~~                                                                                                    |
|-----------------------------------------------------------------------------|-----------------------------------------|----------------------------------------------------------------------------------------------------|----------------------------------------------------------------------------------------------------|
| Are you sure you w<br>all of the appliance                                  | ant to apply the<br>s in the collective | new settings? Applying                                                                                                    | g the settings will kickoff a task to restart                                                                                                    |
|                                                                             |                                         |                                                                                                    | OK Cancel                                                                                                    |
| ~~~~~~~~~~~~~~~~~~~~~~~~~~~~~~~~~~~~~~                                      | ~~~~~~~~~~~~~~~~~~~~~~~~~~~~~~~~~~~~~~~ |                                                                                                    | ~~~~~~~~~~~~~~~~~~~~~~~~~~~~~~~~~~~~~~~                                                                                                    |
| The gui will redirect y                                                     | ou to the task                          | view where you wi                                                                                                    | Il see that the appliance will be                                                                                                    |
| restarted. After a few                                                      | minutes the ta                          | ask page will indica                                                                                                    | te that the ,monitoring user interface                                                                                                    |
| will be lost as a resul                                                     | t of the configu                        | iration change:                                                                                                    |                                                                                                    |
| IBM WebSphere DataDower XC10 App                                            | iance                                   | M                                                                                                    | Valcome Administrator 🕜 About Los Out 🎞                                                                                                    |
| Ibill WebSphere bataPower ACTO App                                          |                                         | · · · · · · · · · · · · · · · · · · ·                                                                                                    |                                                                                                    |
| Home Data Grid 💌 Mon                                                        | tor 💌 🛛 Data Managei                    | ment 💌 Collective 💌 T                                                                                                    | asks Appliance 💌                                                                                                    |
|                                                                             |                                         |                                                                                                    |                                                                                                    |
| Tasks                                                                       | 1                                       | Update Collective Settings                                                                                                    | ×                                                                                                    |
| Tasks<br>Search                                                             |                                         | Update Collective Settings<br>Started by:                                                                                                    | × Administrator                                                                                                    |
| Tasks<br>Search<br>Update Collective Settings                               |                                         | Update Collective Settings<br>Started by:<br>Status:                                                                                                    | Administrator                                                                                                    |
| Tasks<br>Search<br>Update Collective Settings<br>Update Collective Settings |                                         | Update Collective Settings<br>Started by:<br>Status:<br>Start date:                                                                                                    | X<br>Administrator<br>Trunning<br>Jul 11, 2013 12:58:02 PM                                                                                                    |
| Tasks<br>Search<br>Update Collective Settings<br>Update Collective Settings | ♂ ↑↓ • ☑ ☑                              | Update Collective Settings<br>Started by:<br>Status:<br>Start date:<br>Completion date:                                                                                                    | X<br>Administrator<br>∑ running<br>Jul 11, 2013 12:58:02 PM<br>None provided                                                                                                    |
| Tasks<br>Search<br>Update Collective Settings<br>Update Collective Settings |                                         | Update Collective Settings Started by: Status: Start date: Completion date: Show messages                                                                                                    | X<br>Administrator<br>∑ running<br>Jul 11, 2013 12:58:02 PM<br>None provided                                                                                                    |
| Tasks<br>Search<br>Update Collective Settings<br>Update Collective Settings |                                         | Update Collective Settings<br>Started by:<br>Status:<br>Start date:<br>Completion date:<br>Show messages<br>Jul 11 cons 12:58:03 PM                                                                                                    | <ul> <li>★</li> <li>Administrator</li> <li>✓ running</li> <li>Jul 11, 2013 12:58:02 PM</li> <li>None provided</li> </ul>                                                                                                    |
| Tasks<br>Search<br>Update Collective Settings<br>Update Collective Settings |                                         | Update Collective Settings<br>Started by:<br>Status:<br>Start date:<br>Completion date:<br>Show messages<br>Jul 11 cons 12:58:03 PM<br>Jul 11, 2013 12:58:03 PM                                                                                                    | X<br>Administrator<br>I running<br>Jul 11, 2013 12:58:02 PM<br>None provided<br>Task has begun running.<br>Placed task into queue.                                                                                                    |
| Tasks<br>Search<br>Update Collective Settings<br>Update Collective Settings |                                         | Update Collective Settings<br>Started by:<br>Status:<br>Start date:<br>Completion date:<br>Show messages<br>Jul 11 2013 12:58:03 PM<br>Jul 11, 2013 12:58:03 PM<br>Jul 11, 2013 12:58:03 PM                                                                                     | <ul> <li>Administrator</li> <li>running</li> <li>Jul 11, 2013 12:58:02 PM</li> <li>None provided</li> <li>Task has begun running.</li> <li>Placed task into queue.</li> <li>Finished stopping data grids on other appliances in the collective.</li> </ul>                                                                                                    |
| Tasks<br>Search<br>Update Collective Settings<br>Update Collective Settings |                                         | Update Collective Settings<br>Started by:<br>Status:<br>Start date:<br>Completion date:<br>Show messages<br>Jul 11 cons 12:58:03 PM<br>Jul 11, 2013 12:58:03 PM<br>Jul 11, 2013 1:00:08 PM<br>Jul 11, 2013 1:00:08 PM                                                           | Administrator     Administrator     In running     Jul 11, 2013 12:58:02 PM     None provided      Task has begun running.     Placed task into queue.     Finished stopping data grids on other appliances in the collective.     Updating Collective Settings properties on the appliance 192:168:192.                                                                                                    |
| Tasks<br>Search<br>Update Collective Settings<br>Update Collective Settings |                                         | Update Collective Settings<br>Started by:<br>Status:<br>Start date:<br>Completion date:<br>Show messages<br>Jul 11 2013 12:58:03 PM<br>Jul 11, 2013 12:58:03 PM<br>Jul 11, 2013 12:58:03 PM<br>Jul 11, 2013 12:58:03 PM                                                         | Administrator     Administrator     In running     Jul 11, 2013 12:58:02 PM     None provided     Task has begun running.     Placed task into queue.     Finished stopping data grids on other appliances in the collective.     Updating Collective Settings properties on the appliance 192.168.192.     Restarting the other appliances in the collective.                                                                                                    |
| Tasks<br>Search<br>Update Collective Settings<br>Update Collective Settings |                                         | Update Collective Settings<br>Started by:<br>Status:<br>Statu date:<br>Completion date:<br>Show messages<br>Jul 11 evr3 12:58:03 PM<br>Jul 11, 2013 12:58:03 PM<br>Jul 11, 2013 12:58:03 PM<br>Jul 11, 2013 12:58:03 PM<br>Jul 11, 2013 12:58:03 PM<br>Jul 11, 2013 12:58:03 PM | Administrator  Administrator  Image: Trunning Jul 11, 2013 12:58:02 PM None provided  Task has begun running.  Placed task into queue.  Finished stopping data grids on other appliances in the collective.  Updating Collective Settings properties on the appliance 192.168.192:  Restarting the other appliances in the collective.  Some Collective Settings configuration changes require restarting the browser or logging out and logging back into the user interface. Click ht to go back to the login page. |

| 10. | Reload the web interface pages until you are promoted with the sign on page again (this may take a few minutes whilst the web ui interface on the appliance is restarting).                  |
|-----|----------------------------------------------------------------------------------------------------|
|     | Sign on using xcadmin/xcadmin:                                                                                                    |
|     | WebSphere. software<br>IBM WebSphere DataPower                                                                                                    |
|     | Crucappilance   User name:   Ixcadmin   Password:   Image:   Log In   Appliance startup status                                                                                               |
| 11. | Licensed Materials - Property of IBM Corporation. © 2010, 2013 IBM Corporation and others. IBM is a registered trademark of IBM Corporation, in the United States, other countries, or both. |
|     | set to "ORB with heap memory (deprecated)":                                                                                                    |
|     | IBM WebSphere DataPower XC10 Appliance Welcom                                                                                                    |
|     | Collective Settings                                                                                                    |
|     | These settings require a restart of all the appliances in the collective.                                                                                                    |
|     | Transport Layer Security (TLS)     Communication Services                                                                                                    |
|     | Transport and storage mode ORB with heap memory (deprecated) 🗾 👔                                                                                                    |
|     | Data Grid Authentication                                                                                                    |
| 12. | You are now ready to connect IBM Integration Bus with your XC10 appliance at V2.5 level.                                                                                                    |